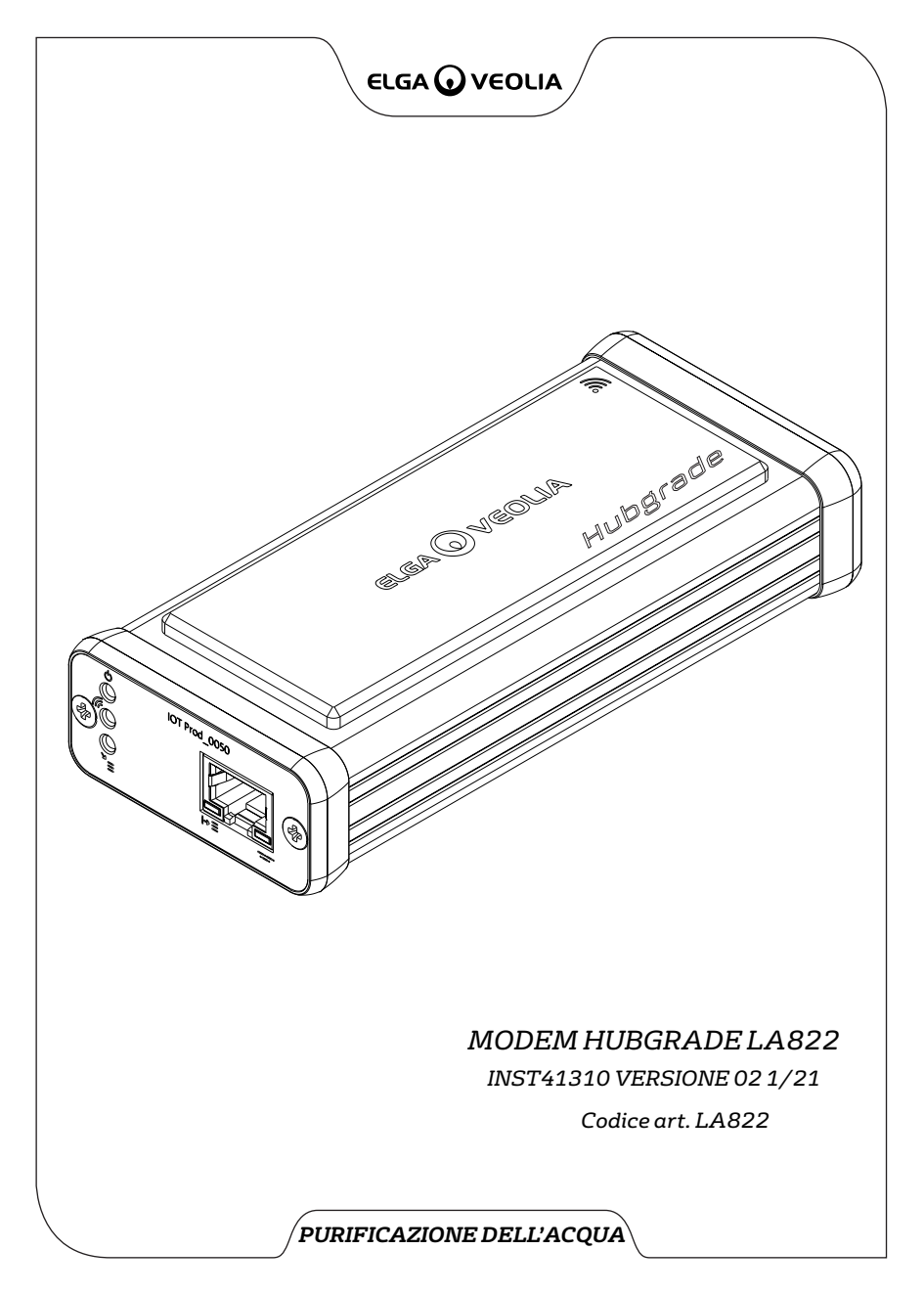

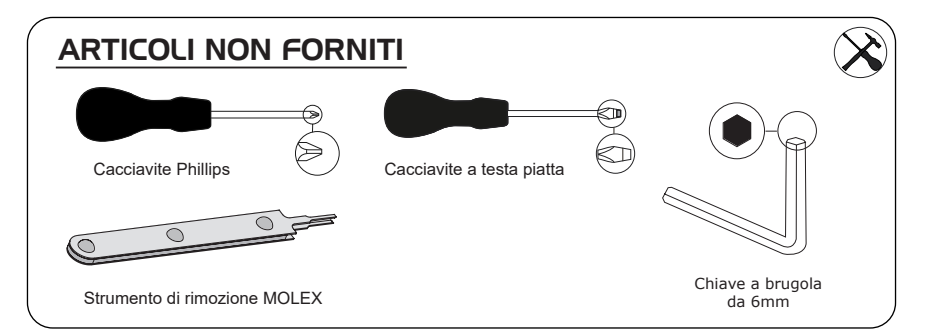

# NOTE SU SALUTE E SICUREZZA

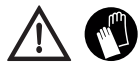

Durante l'installazione dell'apparecchiatura da laboratorio utilizzare i dispositivi di protezione individuale. Indossare quanti sterili per evitare contaminazioni.

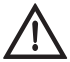

INSTALLATO DA UN ADDETTO COMPETENTE, DA UN TECNICO DEL SERVIZIO ASSISTENZA O DAL RESPONSABILE DELLA STRUTTURA

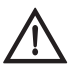

AVVERTENZA! Prima di installare Modem Aquavista LA822, verificare che l'alimentazione sia completamente scollegata.

AVVERTENZA! Verificare che l'alimentazione non possa entrare in contatto con l'acqua.

### ELENCO DEI COMPONENTI FORNITI

- 1: 1 X Modem Hubgrade LA822
- 2: 1 X rettangoli di fissaggio in velcro
- 3: 1 X magnete

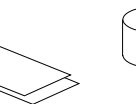

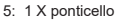

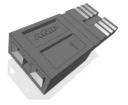

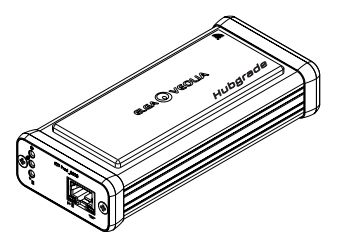

4: 1 X 2 canali 1 fila Connettore mini maschio

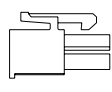

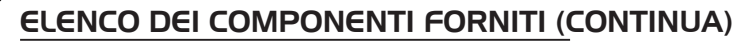

6: 1 X Ponticello Quest e Flex - SP1227 (100 mm)

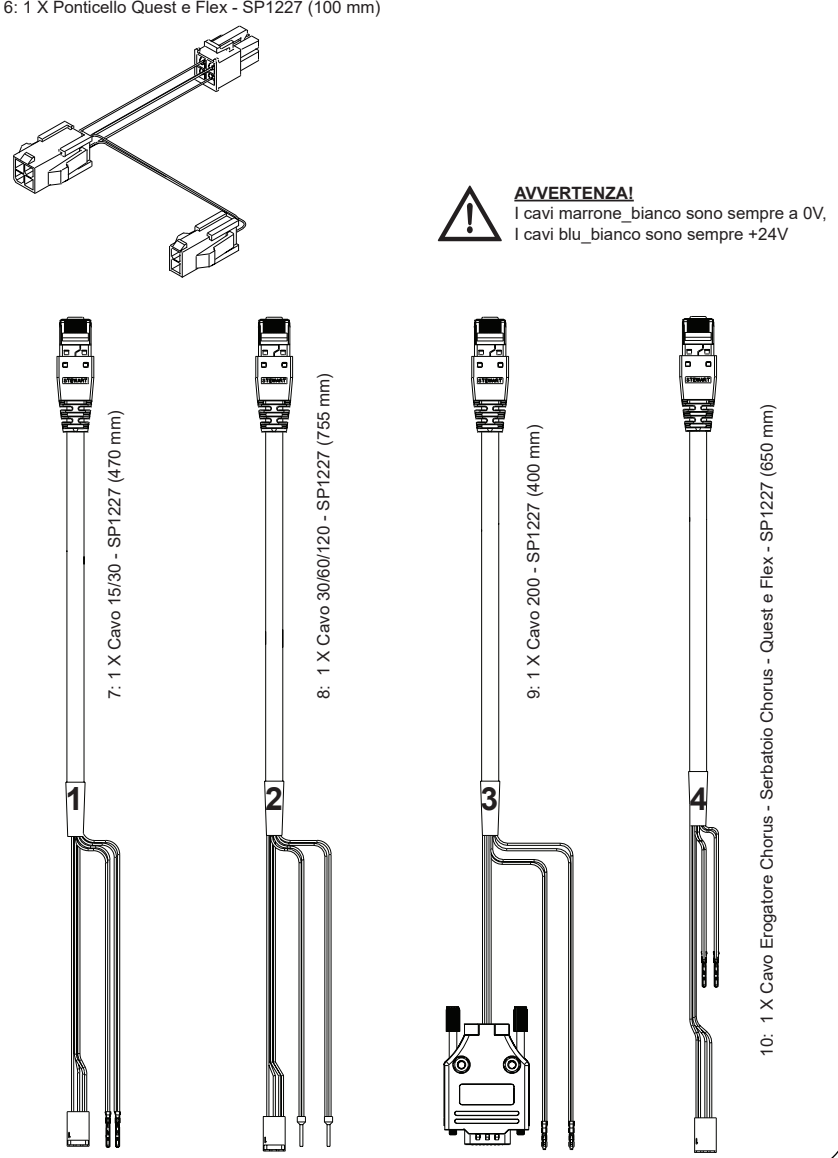

### MODEM HUBGRADE LA822 - FUNZIONI DEI LED

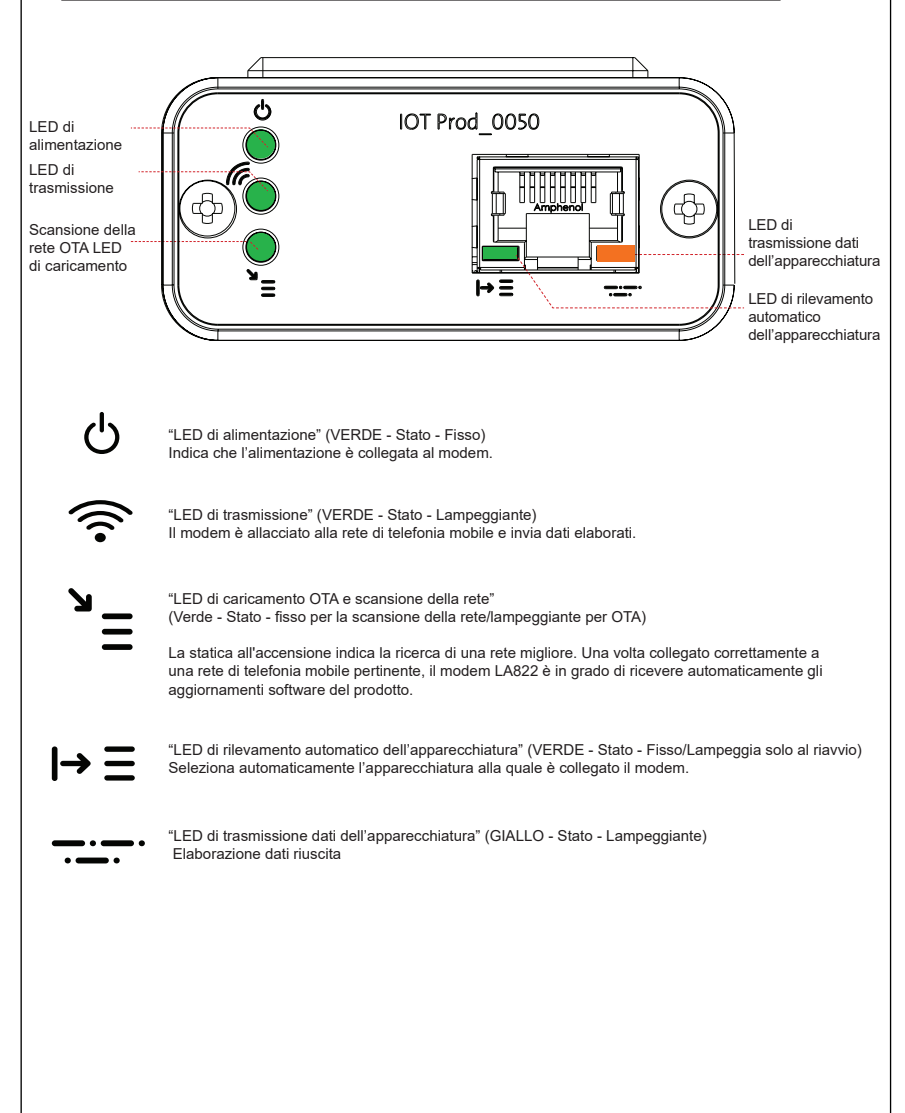

#### Compatibilità e software del prodotto principale

#### Nota: accertarsi che i prodotti siano aggiornati e che venga utilizzato il software più recente.

Per trovare la versione del software del sistema esistente, basta staccare l'alimentazione dalla parete e riattaccarla e il numero della versione attuale del software verrà visualizzato nell'angolo in basso a destra dello schermo. Se il numero di versione del software è precedente rispetto a quello indicato sul sito web www.elgalabwater.com/customize o su Partnernet, eseguire un aggiornamento del software.

| Prodotti                      | Software                                                        | Compatibilità                                                                                                    |
|-------------------------------|-----------------------------------------------------------------|----------------------------------------------------------------------------------------------------|
| PURELAB<br>Chorus             | Disponibile in download dal sito web                            | LA822 può caricare i dati provenienti da<br>massimo dieci prodotti modulari nella<br>configurazione di un sistema                                                                                |
| PURELAB Flex                  | Disponibile in download dal sito web                            | LA822 può caricare i dati provenienti<br>da un solo prodotto                                                                                                    |
| PURELAB Quest                 | Disponibile in download dal sito web                            | LA822 può caricare i dati provenienti<br>da un solo prodotto                                                                                                    |
| MEDICA Pro S                  | Disponibile in download tramite<br>Partnernet                   | LA822 può caricare i dati provenienti<br>da un solo prodotto                                                                                                    |
| MEDICA Pro R/<br>RE 30/60/120 | Disponibile in download tramite<br>Partnernet                   | LA822 può caricare i dati provenienti<br>da un solo prodotto                                                                                                    |
| MEDICA EDI<br>60/120          | Disponibile in download tramite<br>Partnernet                   | LA822 può caricare i dati provenienti<br>da un solo prodotto                                                                                                    |
| MEDICA LPS                    | Disponibile in download tramite<br>Partnernet                   | LA822 può caricare i dati provenienti<br>da un solo prodotto                                                                                                    |
| MEDICA EDI<br>15/30           | Disponibile in download tramite<br>Partnernet                   | LA822 può caricare i dati provenienti<br>da un solo prodotto                                                                                                    |
| MEDICA R 7/15                 | Disponibile in download tramite<br>Partnernet                   | LA822 può caricare i dati provenienti<br>da un solo prodotto                                                                                                    |
| MEDICA R200<br>R200           | Disponibile in download tramite<br>Partnernet                   | LA822 può caricare i dati provenienti<br>da un solo prodotto                                                                                                    |
| CENTRA 60/120                 | Disponibile in download tramite<br>Partnernet                   | LA822 può caricare i dati provenienti<br>da un solo prodotto                                                                                                    |
| CENTRA S/<br>R200             | Disponibile in download tramite<br>Partnernet                   | LA822 può caricare i dati provenienti<br>da un solo prodotto                                                                                                    |
| CENTRA RDS                    | Disponibile in download tramite<br>Partnernet                   | LA822 può caricare i dati provenienti<br>da un solo prodotto                                                                                                    |
| BIOPURE R200                  | Disponibile in download tramite<br>Partnernet                   | LA822 può caricare i dati provenienti<br>da un solo prodotto                                                                                                    |
| File SERVICE.<br>TEST         | https://www.youtube.com/<br>watch?v=5Vz5jYT7vSl&feature=youtube | Per abilitare la funzione di registrazione remota<br>sui prodotti rilevanti, crea e aggiungi il file service.<br>test su una USB vuota e inseriscilo nel sistema.<br>(Usare solo se applicabile) |

#### 15/30L PRODOTTI

Parti necessarie:

- 1: 1 X Modem Hubgrade LA822
- 2: 1 X rettangoli di fissaggio in velcro

0 0

<u>م</u>

5: 1 X ponticello

00

7: 1 X Cavo 15/30

# BIOPURE MEDICA MEDICA-R

Varianti modello da:

BIOPURE - MB015BPM1 BIOPURE - MB015XXM1

MEDICA - MD015BPM2 MEDICA - MD015XXM2

MEDICA - ME015BPM1 MEDICA - ME015XXM1

MEDICA - MR015BPM1 MEDICA - MR015XXM1

MEDICA - MRX030BPM1

I numeri precedenti di contrassegno del prodotto non sono compatibili

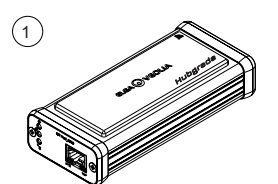

1 X Modem Hubgrade LA822

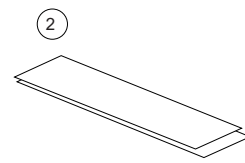

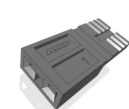

5

1 X rettangoli di fissaggio in velcro

1 X ponticello

 $\overline{7}$ 

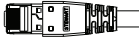

1 X Cavo 15/30 - SP1227 (470 mm)

AVVERTENZA! Verificare che il cavo di alimentazione non possa entrare in contatto con l'acqua.

1. Spegnere l'alimentazione e scollegare il cavo come indicato sotto.

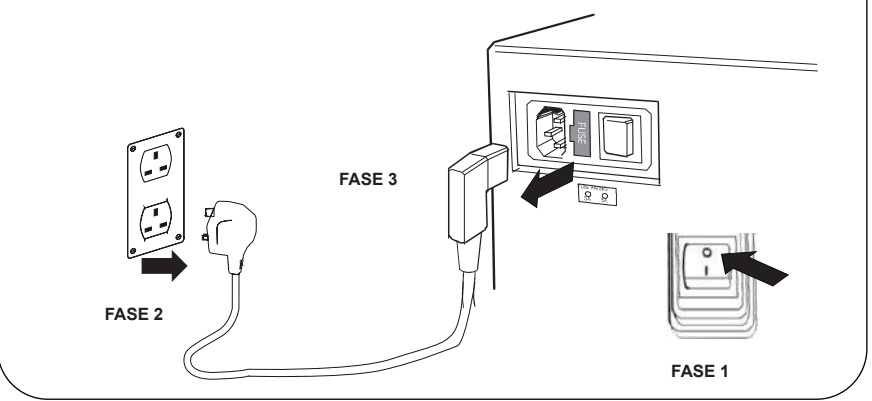

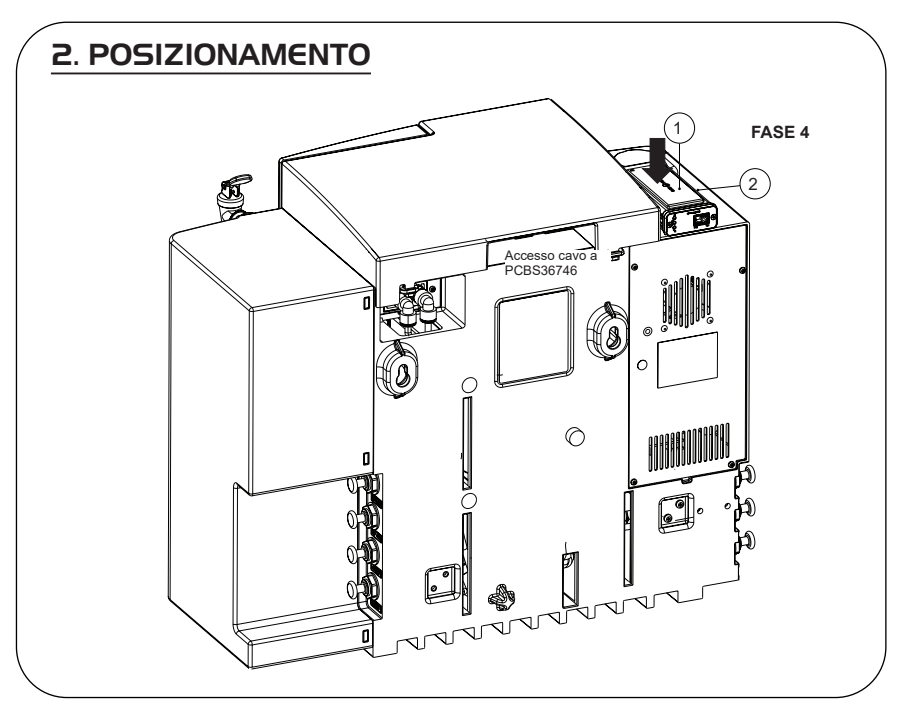

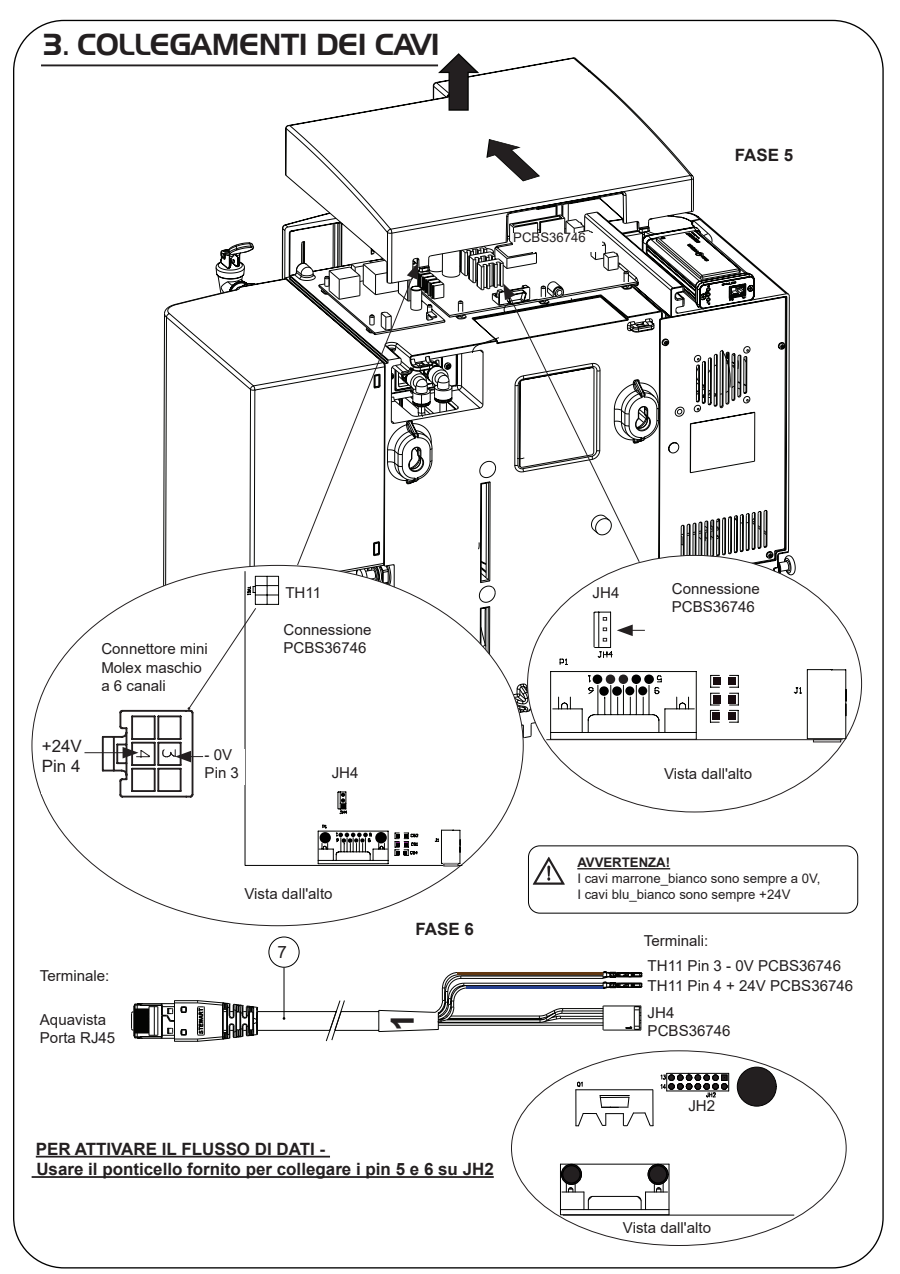

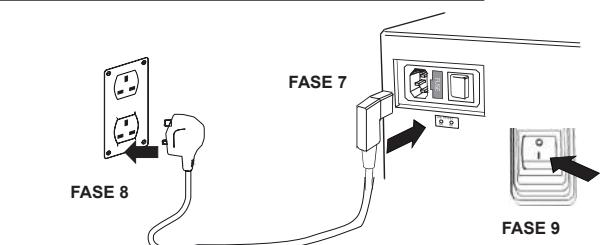

### 5. SEQUENZA DI AVVIO E IDENTIFICAZIONE DEI LED

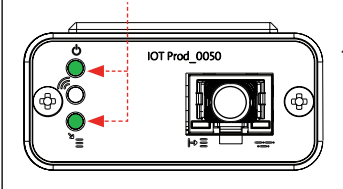

1.

#### FASE 10

1. "LED di alimentazione' e 'LED di scansione della rete" (VERDE - Stato - Fisso) e (Verde - Stato - fisso per scansione della rete)

Indica che l'alimentazione è collegata al modem ed è in fase di scansione per una rete di telefonia mobile.

Transizione circa 2 secondi

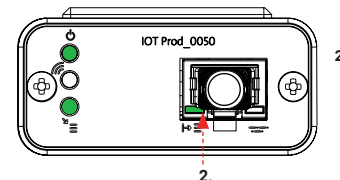

#### 2. "LED di rilevamento automatico dell'apparecchiatura" (VERDE - Stato - Fisso/Lampeggiante solo durante il riavvio) Seleziona automaticamente l'apparecchiatura/il prodotto a cui è collegato il modem.

Transizione da 1 a 10 secondi circa

(GIALLO - Stato - Lampeggiante)

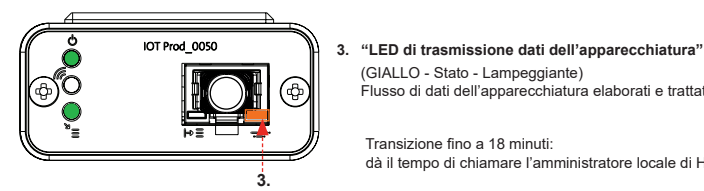

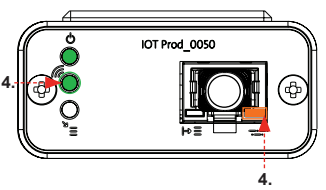

Transizione fino a 18 minuti: dà il tempo di chiamare l'amministratore locale di Hubgrade.

"LED di trasmissione" e "LED di trasmissione dati dell'apparecchiatura"

(Verde - Stato - Lampeggiante) e (Giallo - Stato - Lampeggiante)

Flusso di dati dell'apparecchiatura elaborati e trattati dal modem.

Se connesso alla rete 4GM, il LED verde lampeggia una volta al secondo. Se connesso alla rete 2G, il LED verde lampeggia ogni 2 secondi.

II LED ambra lampeggia una volta al secondo per una configurazione Biopure/Medica.

#### 30/60/I20L PRODOTTI

Parti necessarie:

1

(8)

- 1: 1 X Modem Hubgrade LA822
- 2: 1 X rettangoli di fissaggio in velcro
- 8.1 X Cavo 30/ 60/120

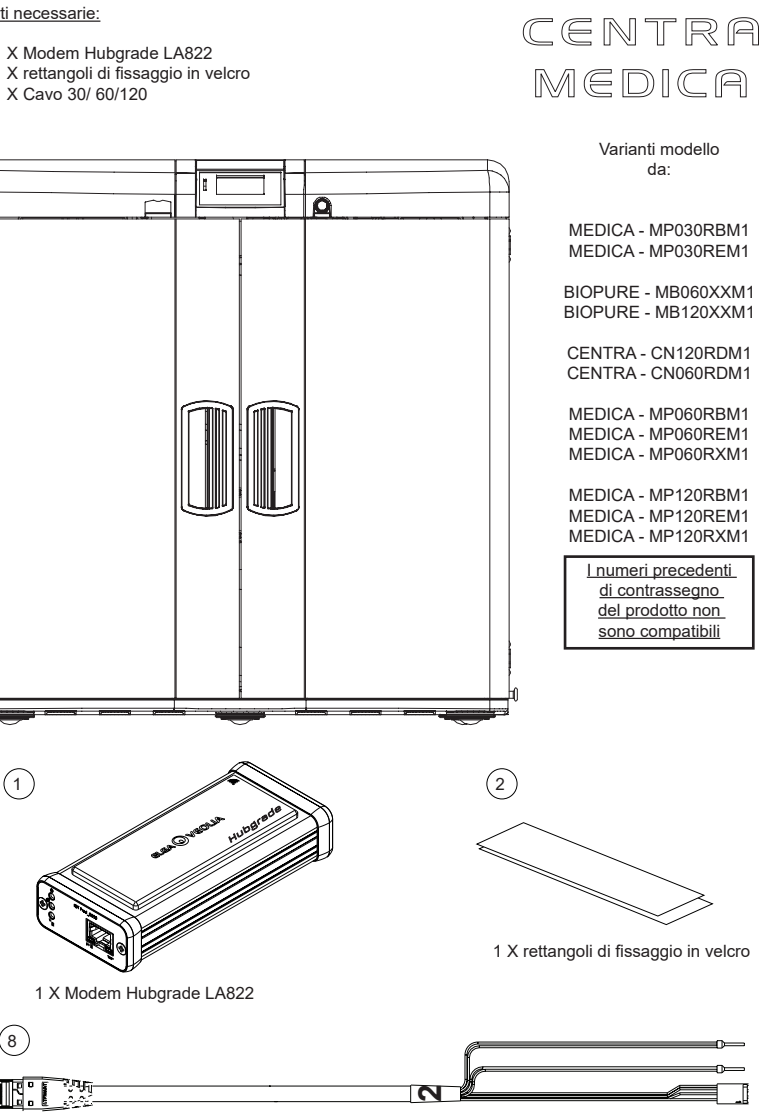

BIOPURE

1 X Cavo 30/60/120 - SP1227 (755 mm)

AVVERTENZA! Verificare che il cavo di alimentazione non possa entrare in contatto con l'acqua.

1. Spegnere l'alimentazione e scollegare il cavo come indicato sotto.

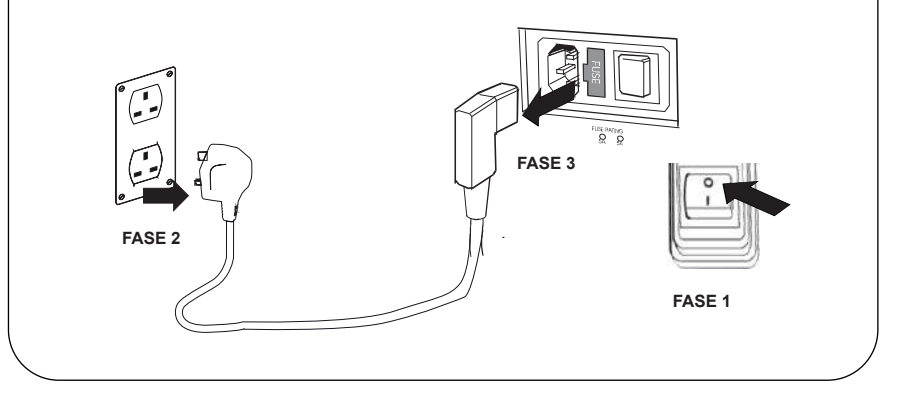

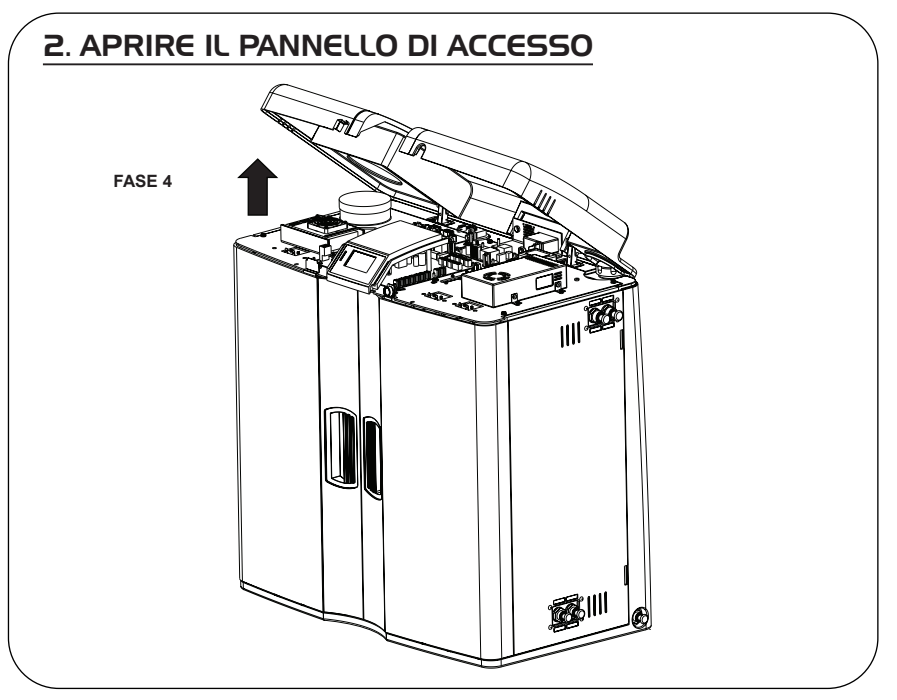

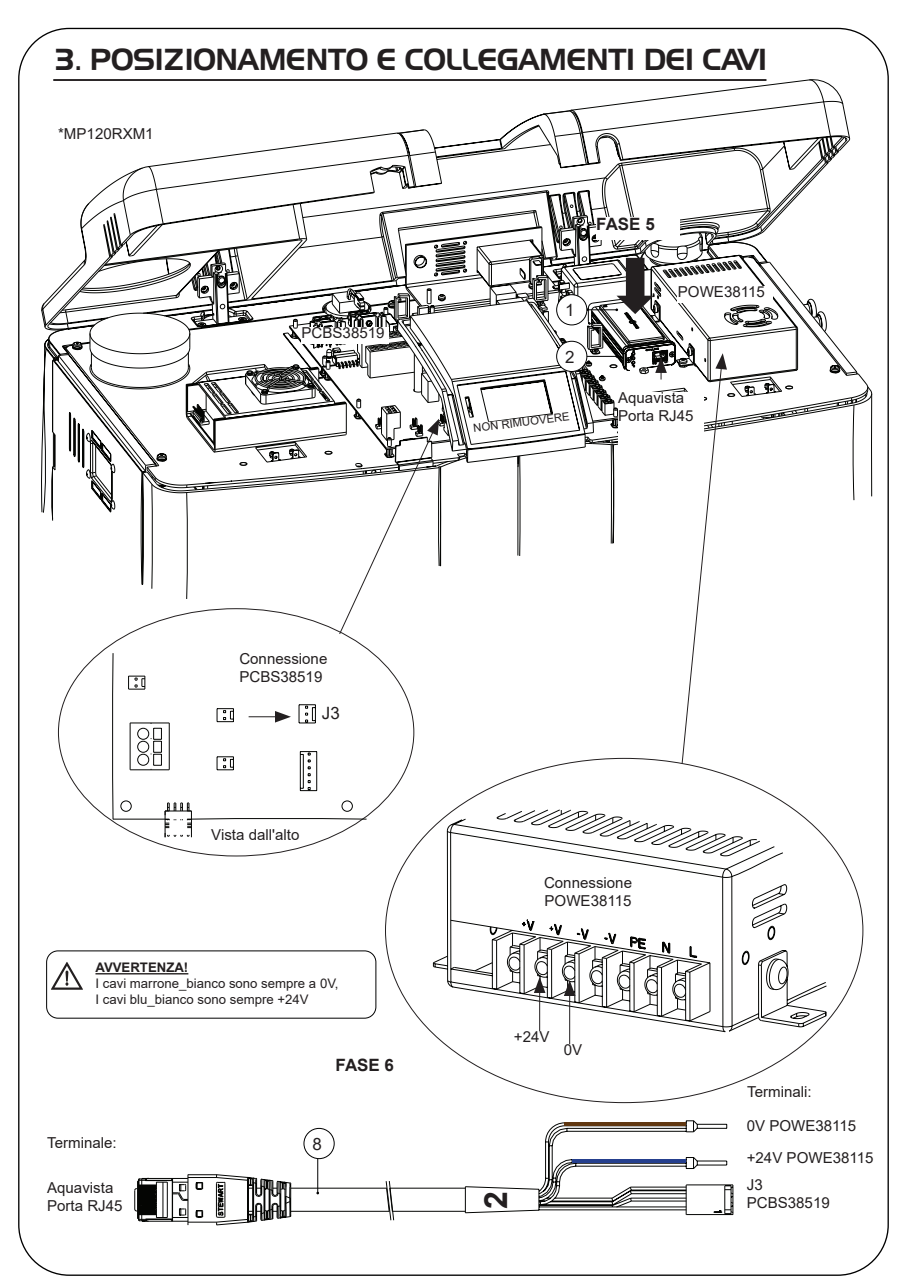

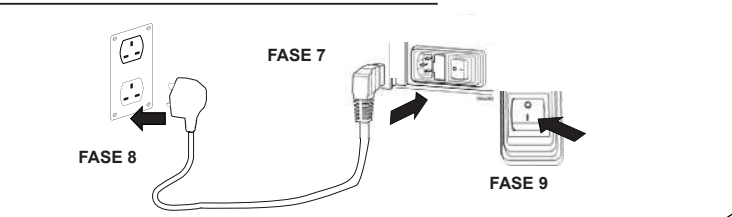

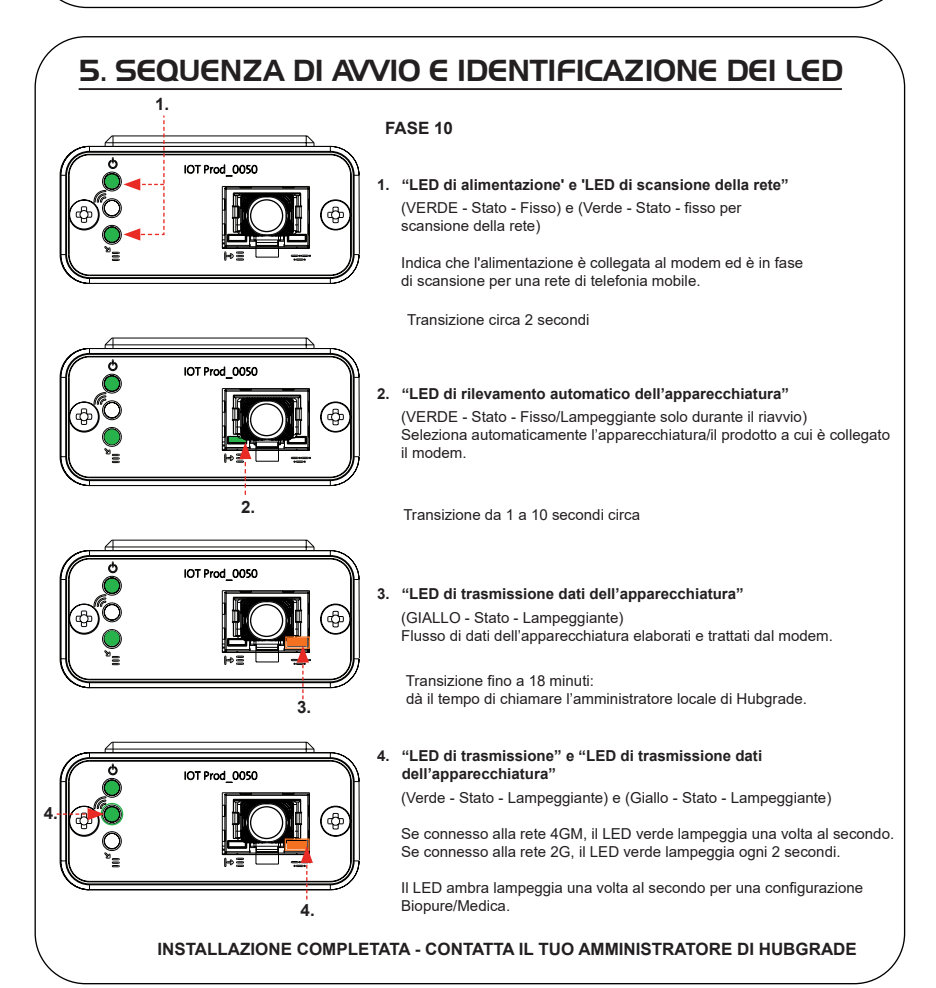

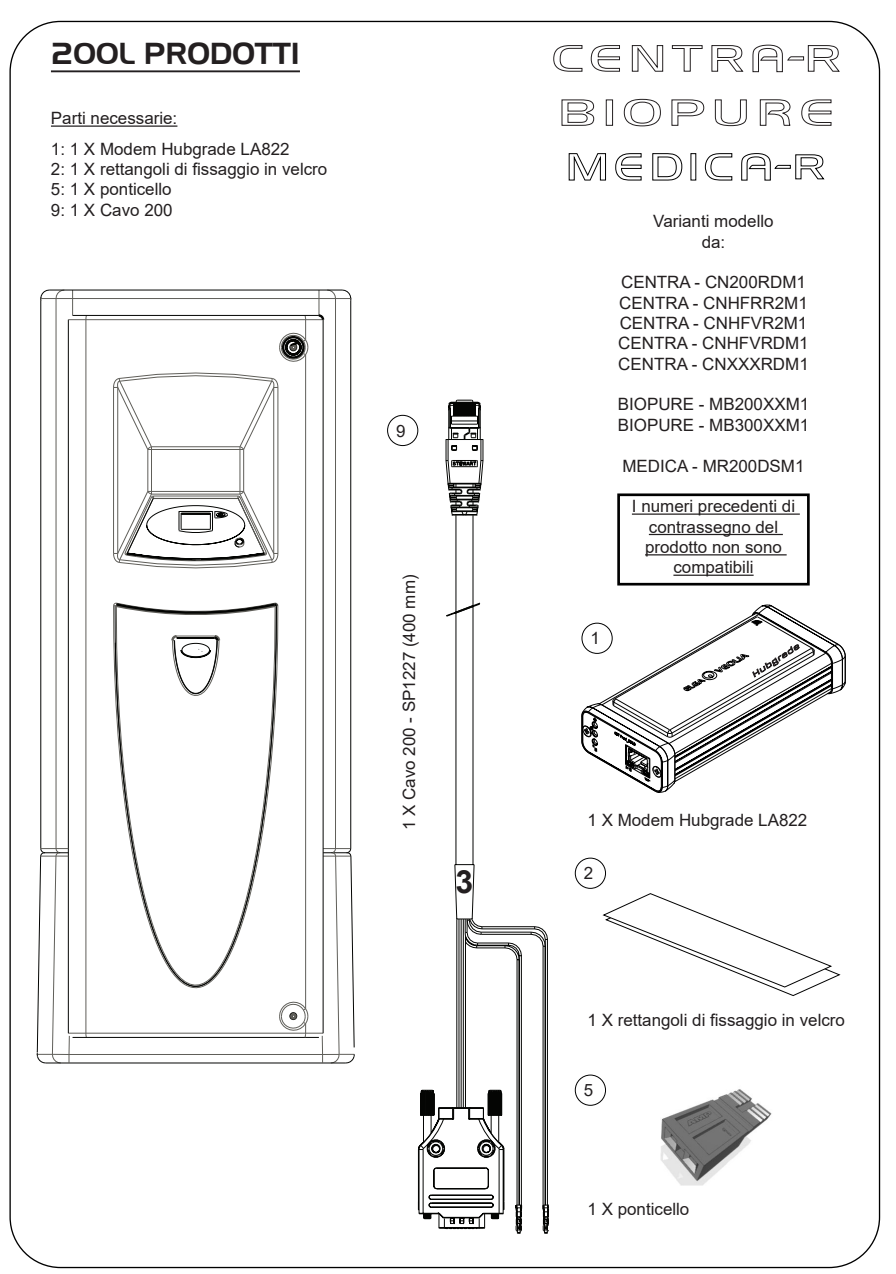

1. Isolare l'alimentazione spegnendo il relativo interruttore.

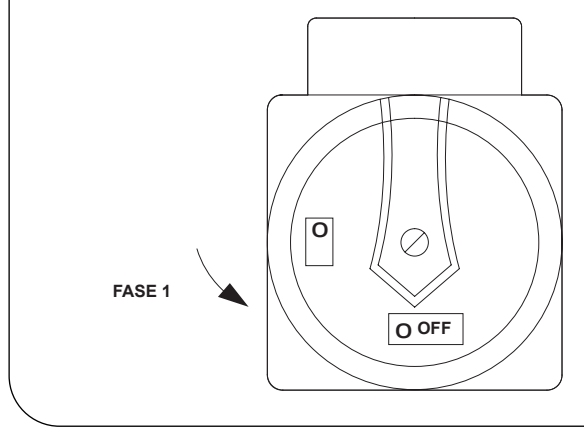

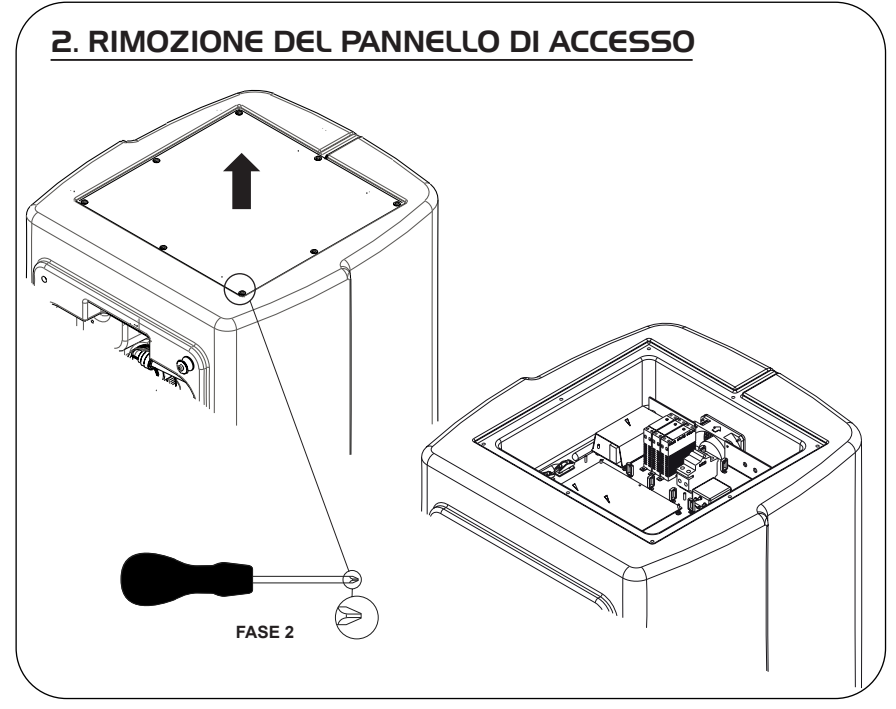

#### 3. POSIZIONAMENTO E COLLEGAMENTI DEI CAVI

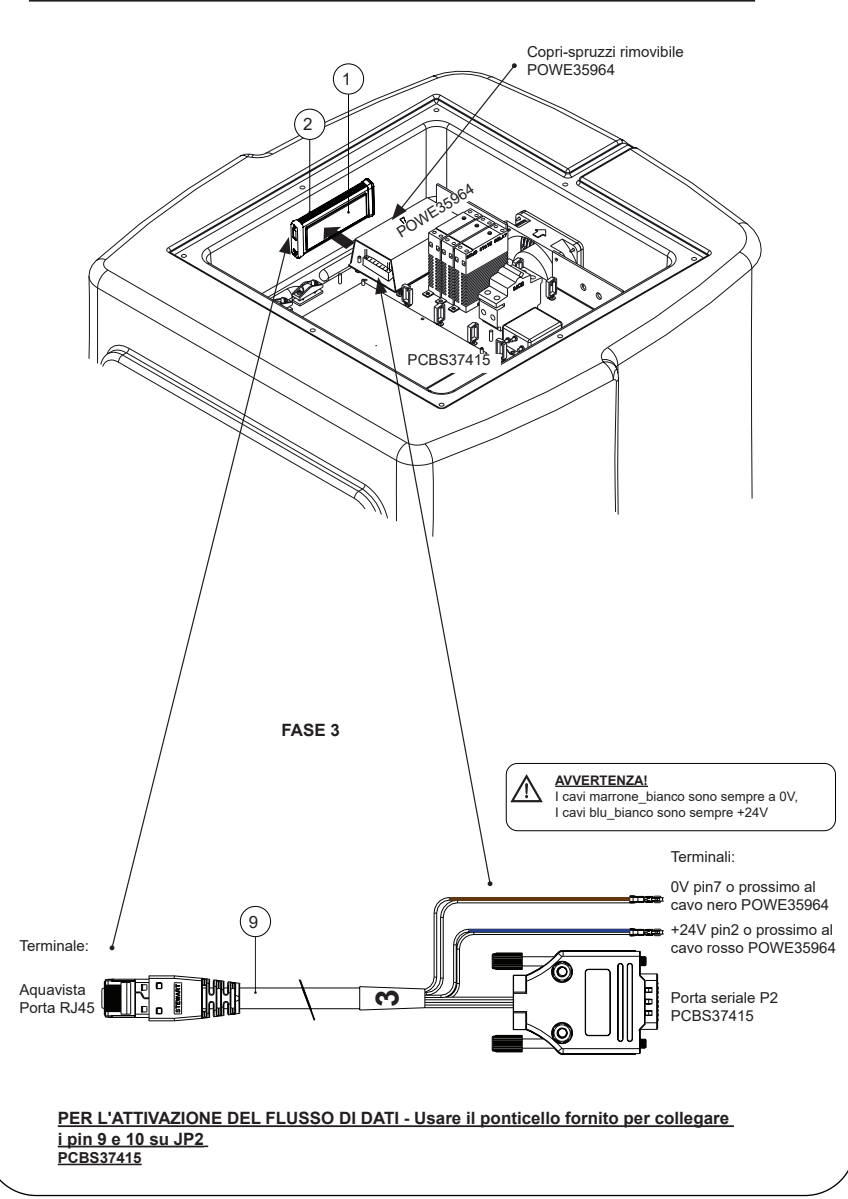

FASE 4

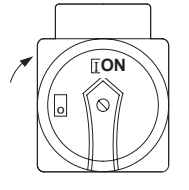

### 5. SEQUENZA DI AVVIO E IDENTIFICAZIONE DEI LED

#### FASE 5

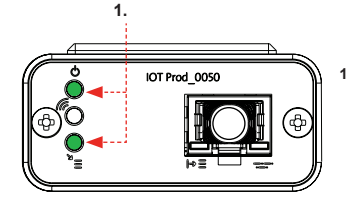

1. "I ED di alimentazione' e 'I ED di scansione della rete" (VERDE - Stato - Fisso) e (Verde - Stato - fisso per scansione della rete)

Indica che l'alimentazione è collegata al modem ed è in fase di scansione per una rete di telefonia mobile.

Transizione circa 2 secondi

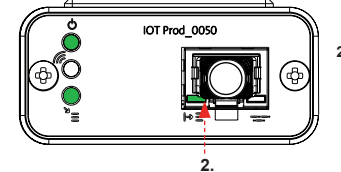

#### 2. "LED di rilvamento automatico dell'apparecchiatura" (VERDE - Stato - Fisso/Lampeggiante solo durante il riavvio)

Seleziona automaticamente l'apparecchiatura/il prodotto a cui è collegato il modem.

Transizione da 1 a 10 secondi circa

(GIALLO - Stato - Lampeggiante)

Transizione fino a 18 minuti:

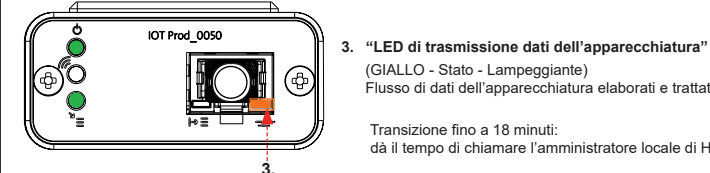

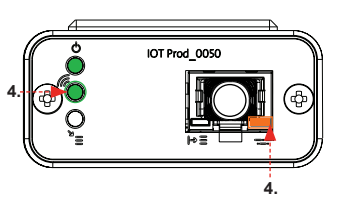

#### "LED di trasmissione" e "LED di trasmissione dati 4 dell'apparecchiatura"

(Verde - Stato - Lampeggiante) e (Giallo - Stato - Lampeggiante)

Flusso di dati dell'apparecchiatura elaborati e trattati dal modem.

dà il tempo di chiamare l'amministratore locale di Hubgrade.

Se connesso alla rete 4GM, il LED verde lampeggia una volta al secondo. Se connesso alla rete 2G, il LED verde lampeggia ogni 2 secondi.

Il LED ambra lampeggia una volta al secondo per una configurazione Biopure/Medica.

#### SERBATOIO CHORUS

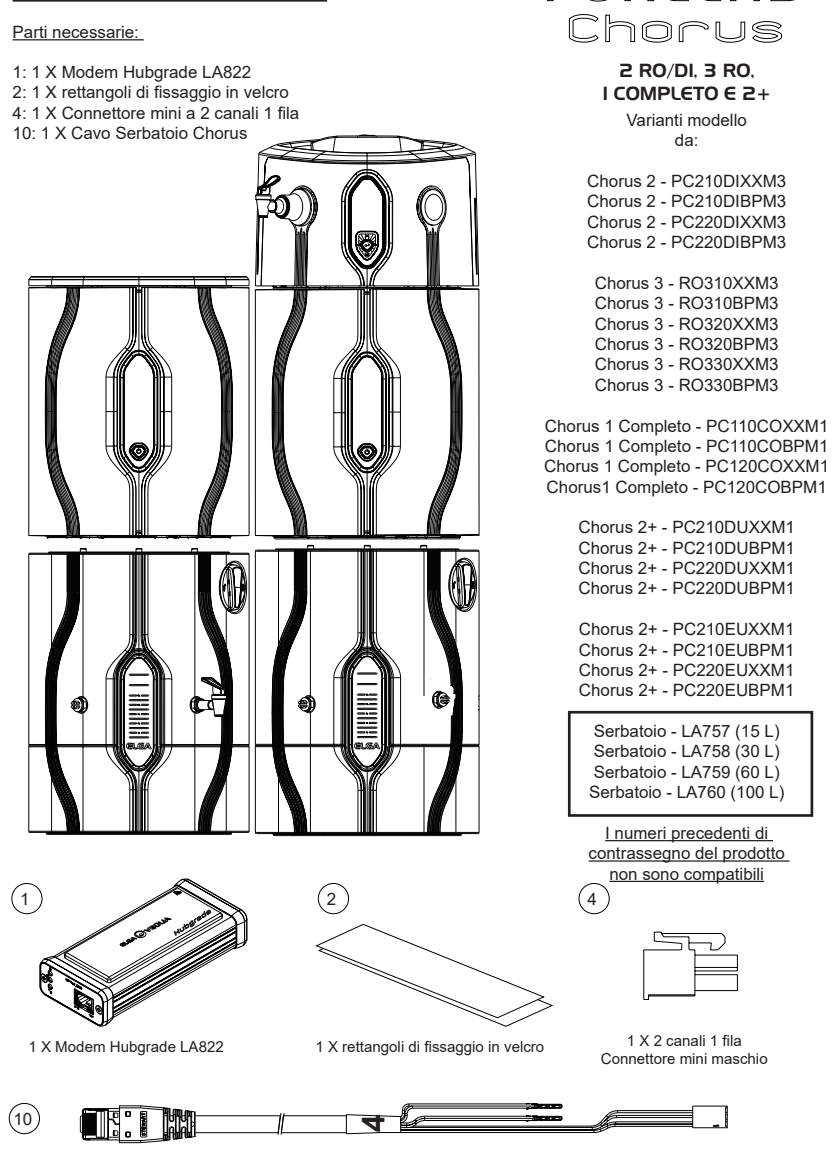

PURELAB

10: 1 X Cavo Erogatore Chorus - Serbatoio Chorus - Quest e Flex - SP1227 (650 mm)

AVVERTENZA! Verificare che l'alimentazione non possa entrare in contatto con l'acqua.

1. Spegnere e scollegare l'alimentazione come indicato sotto.

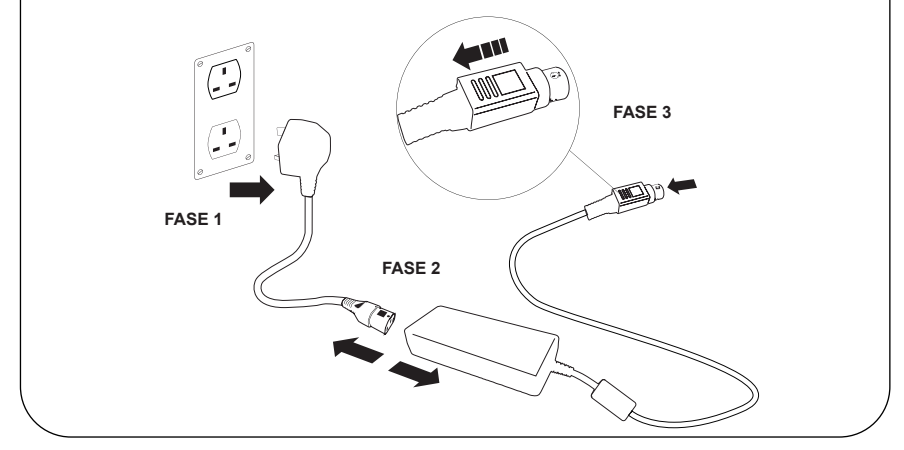

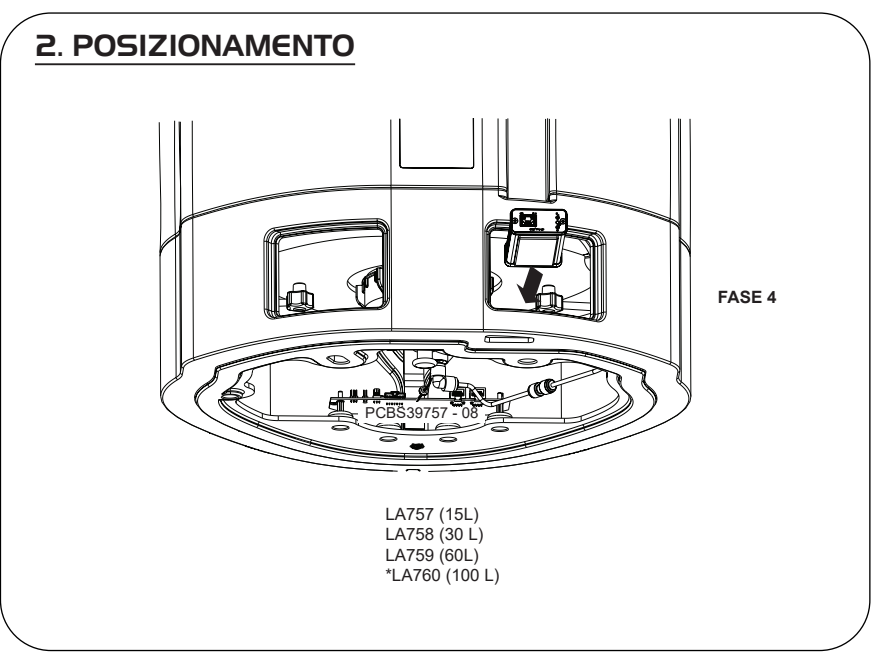

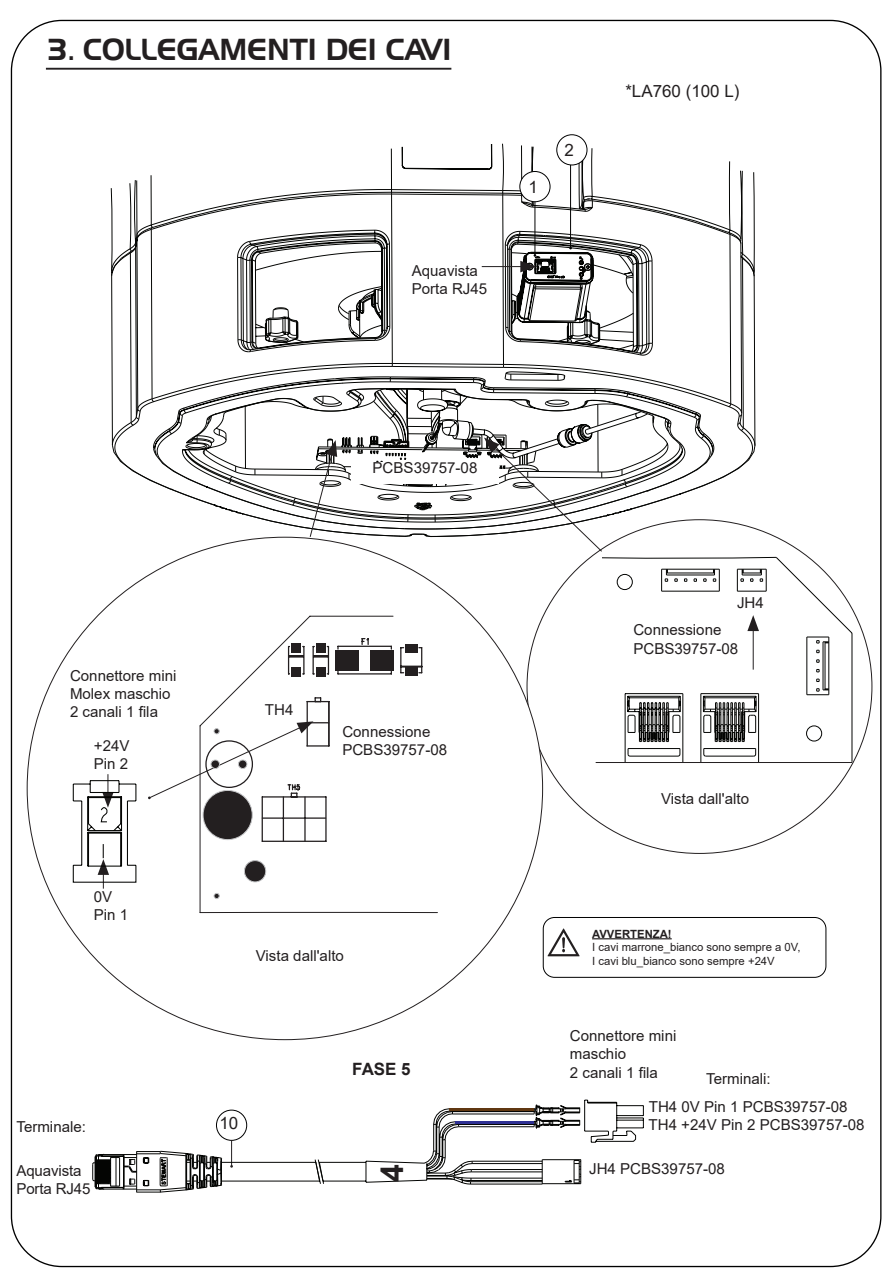

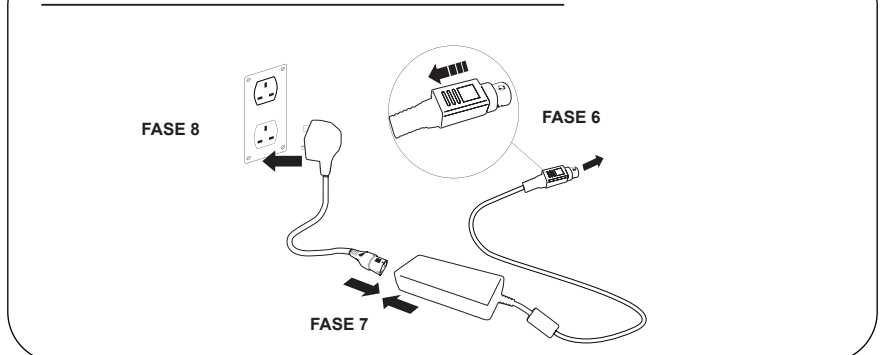

### 5. ATTIVAZIONE DEL FLUSSO DI DATI

#### FASE 9

- 1. Creare il file SERVICE.TST in una chiave USB vuota.
- Inserire la chiave USB nella relativa porta di qualsiasi prodotto Chorus nella propria configurazione di sistema.
- Con i pulsanti del menu di Chorus o dell'Erogatore uscire dal menu, quindi rientrare con il pulsante "Accept" (Accetta).
- 4. Selezionare "Remote Logging" (Registrazione remota), premere "YES" (Si) e premere "Accept" (Accetta) per confermare.
- 5. Quindi inizieranno la sequenza di avvio e l'identificazione dei LED, per completare questa installazione vedere la pagina successiva.

### 6. SEQUENZA DI AVVIO E IDENTIFICAZIONE DEI LED

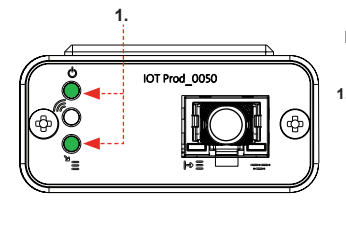

# 

#### FASE 10

 LED di alimentazione' e 'LED di scansione della rete" (VERDE - Stato - Fisso) e (Verde - Stato - fisso per scansione della rete)

Indica che l'alimentazione è collegata al modem ed è in fase di scansione per una rete di telefonia mobile.

Transizione circa 2 secondi

 "LED di rilevamento automatico dell'apparecchiatura" (VERDE - Stato - Fisso/Lampeggiante solo durante il riavvio) Seleziona automaticamente l'apparecchiatura/il prodotto a cui è collegato il modem.

Transizione da 1 a 10 secondi circa

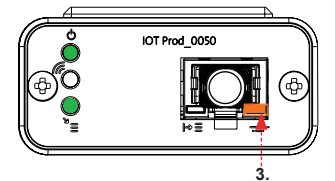

#### 3. "LED di trasmissione dati dell'apparecchiatura"

(GIALLO - Stato - Lampeggiante) Flusso di dati dell'apparecchiatura elaborati e trattati dal modem.

Transizione fino a 18 minuti: dà il tempo di chiamare l'amministratore locale di Hubgrade.

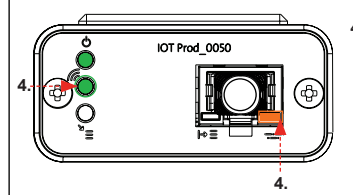

# 4. "LED di trasmissione" e "LED di trasmissione dati dell'apparecchiatura"

(Verde - Stato - Lampeggiante) e (Giallo - Stato - Lampeggiante)

Se connesso alla rete 4GM, il LED verde lampeggia una volta al secondo. Se connesso alla rete 2G, il LED verde lampeggia ogni 2 secondi.

Il LED ambra lampeggia ogni 2 secondi per una configurazione chorus.

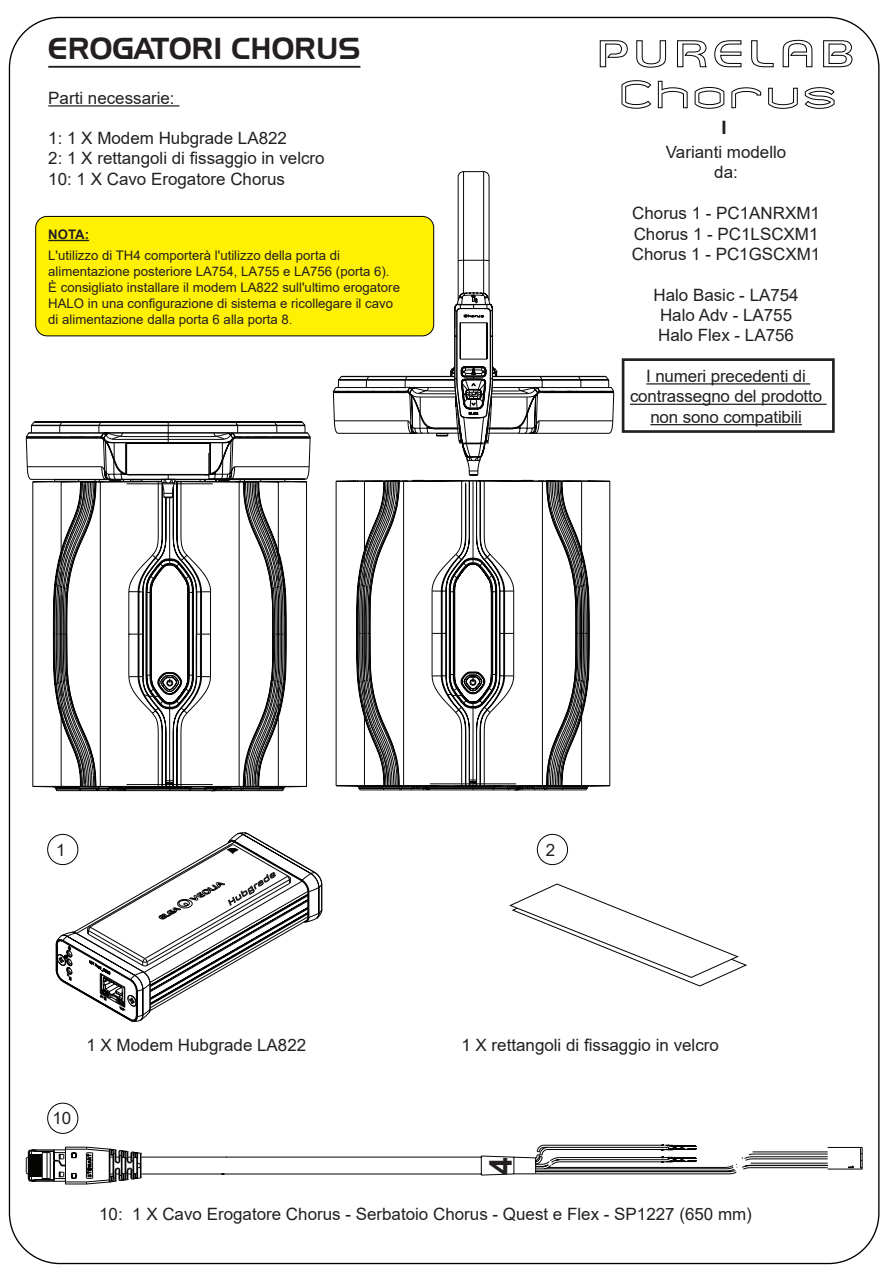

AVVERTENZA! Verificare che l'alimentazione non possa entrare in contatto con l'acqua.

1. Spegnere e scollegare l'alimentazione come indicato sotto.

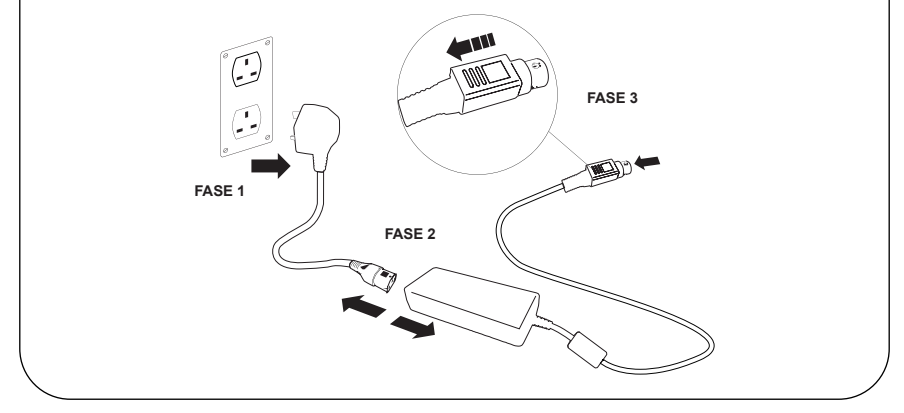

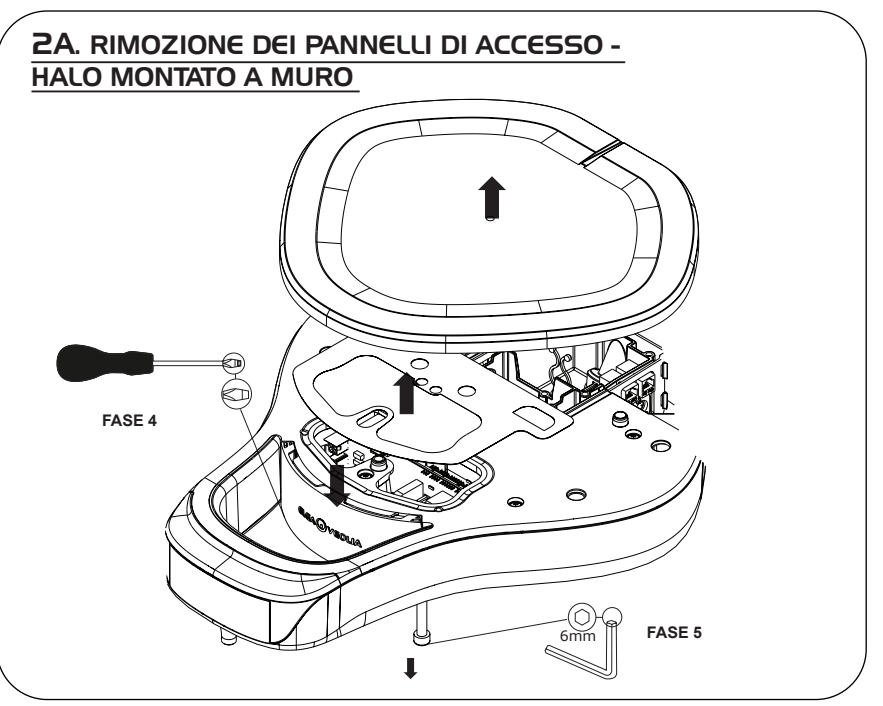

#### 2B. RIMOZIONE DEI PANNELLI DI ACCESSO -HALO MONTATO SU BANCONE

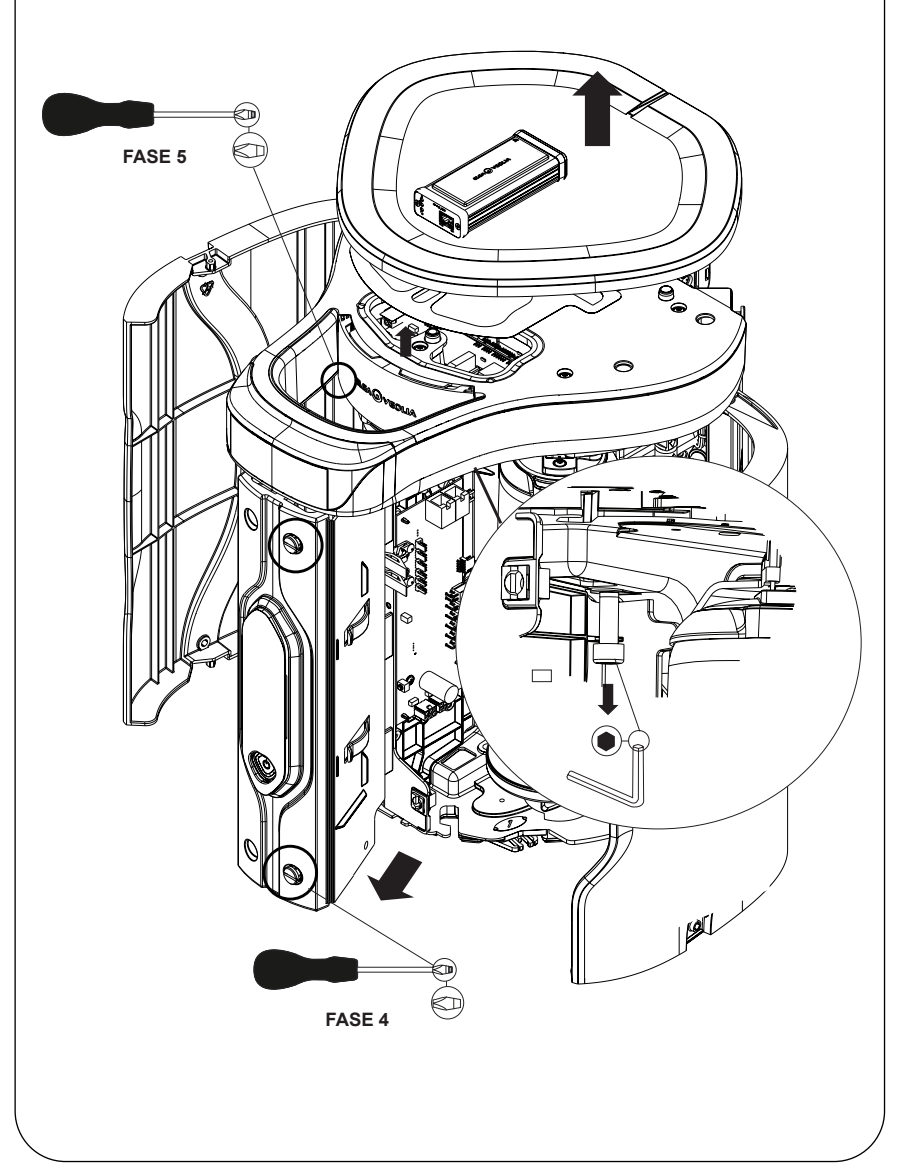

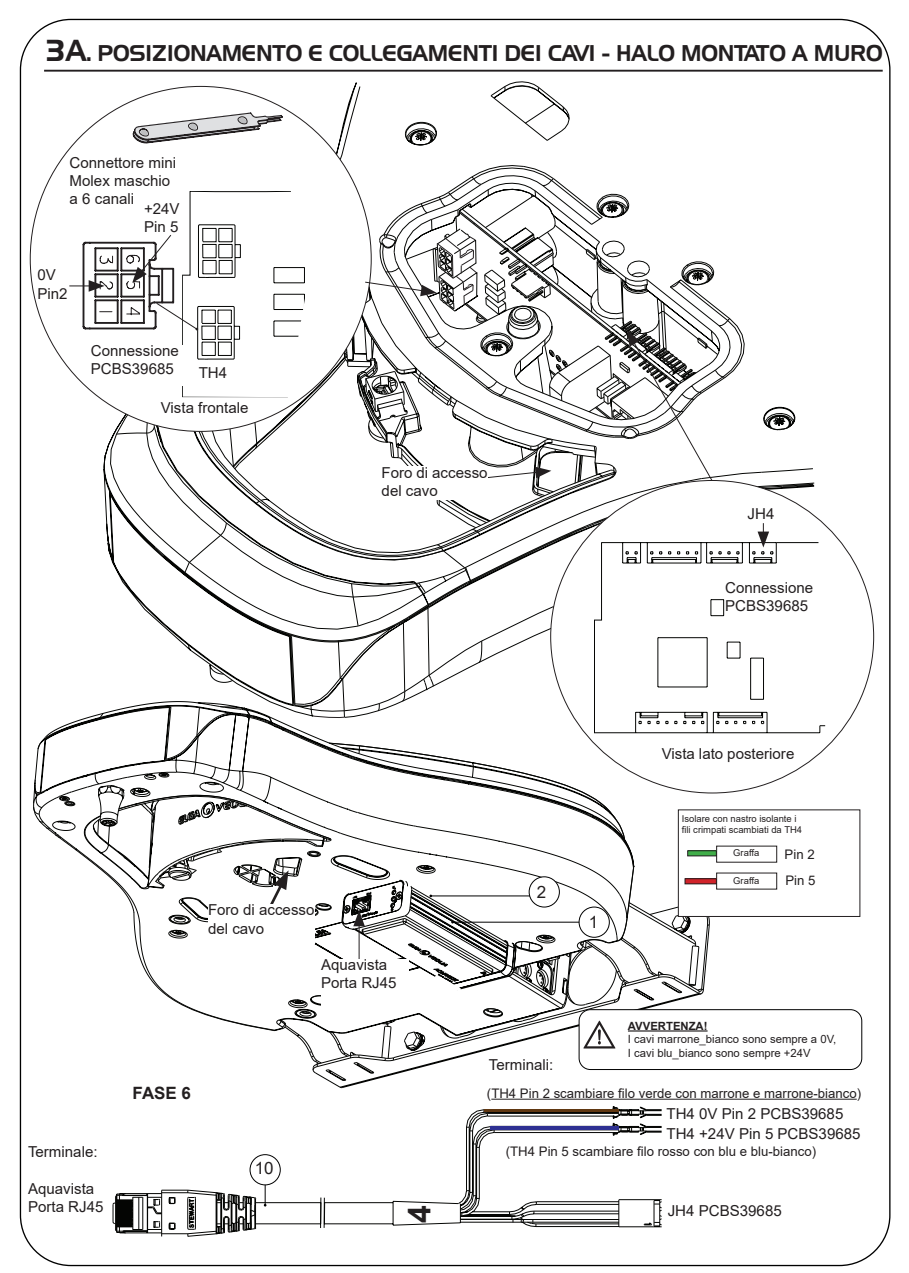

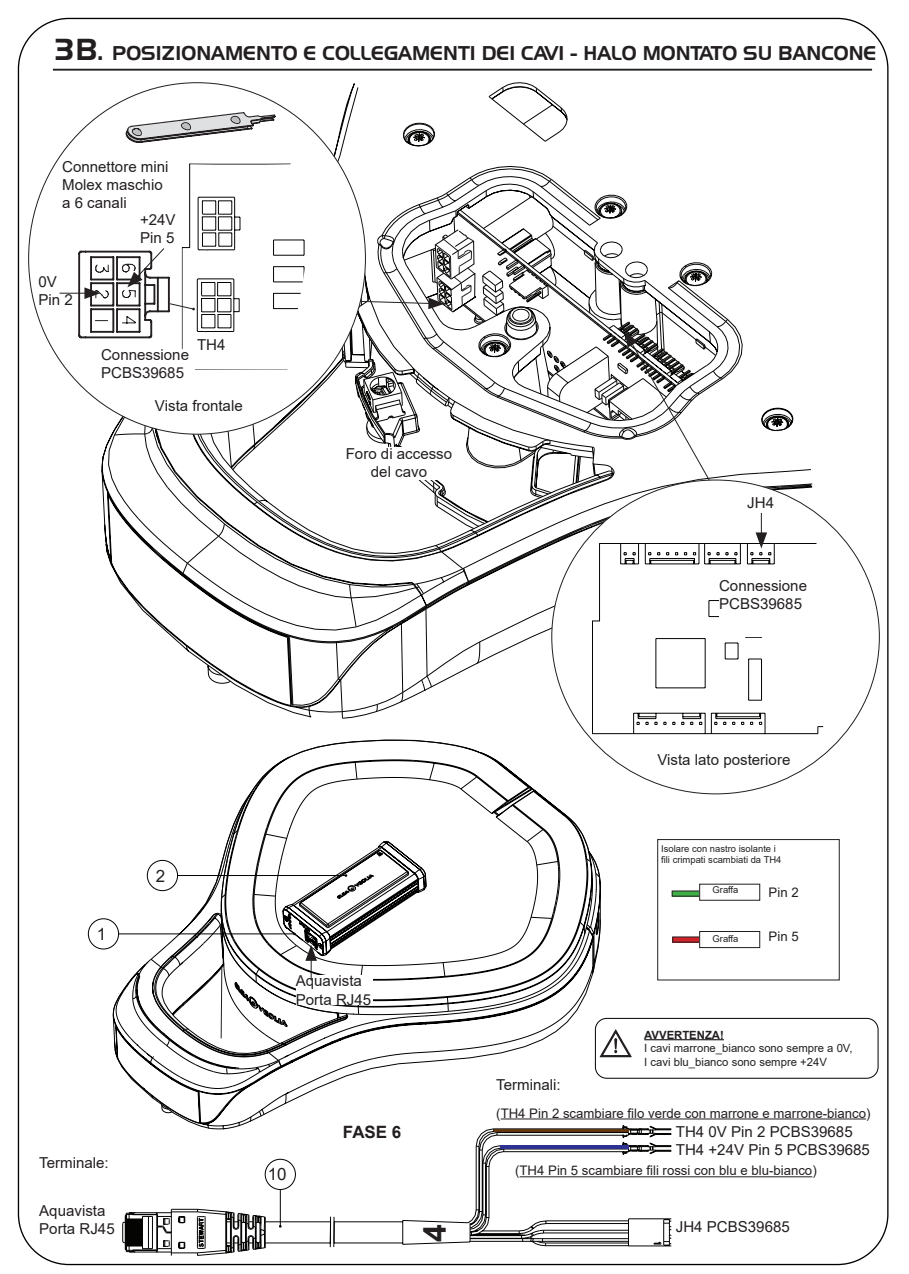

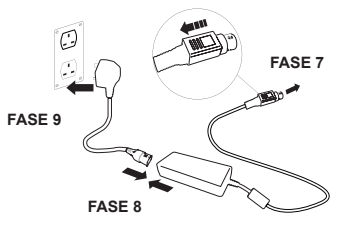

### 5. SEQUENZA DI AVVIO E IDENTIFICAZIONE DEI LED

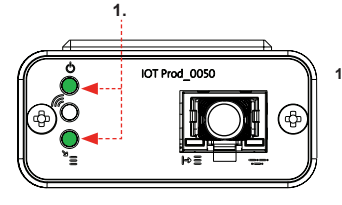

#### FASE 10

 "LED di alimentazione' e 'LED di scansione della rete" (VERDE - Stato - Fisso) e (Verde - Stato - fisso per scansione della rete)

Indica che l'alimentazione è collegata al modem e la scansione per una rete di telefonia mobile.

Transizione circa 2 secondi

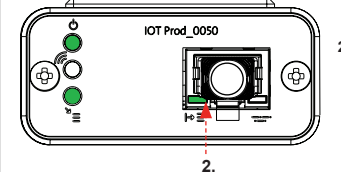

#### "LED di rilevamento automatico dell'apparecchiatura" (VERDE - Stato - Fisso/Lampeggiante solo durante il riavvio) Seleziona automaticamente l'apparecchiatura/il prodotto a cui è collegato il modem.

Transizione da 1 a 10 secondi circa

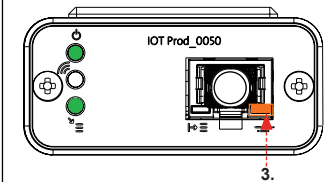

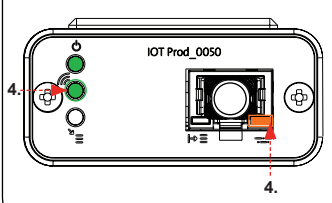

#### "LED di trasmissione dati dell'apparecchiatura" (GIALLO - Stato - Lampeggiante) Flusso di dati dell'apparecchiatura elaborati e trattati dal modem.

Transizione fino a 18 minuti: dà il tempo di chiamare l'amministratore locale di Hubgrade.

 "LED di trasmissione" e "LED di trasmissione dati dell'apparecchiatura"

(Verde - Stato - Lampeggiante) e (Giallo - Stato - Lampeggiante)

Se connesso alla rete 4GM, il LED verde lampeggia una volta al secondo. Se connesso alla rete 2G, il LED verde lampeggia ogni 2 secondi.

II LED ambra lampeggia ogni 2 secondi per una configurazione Chorus.

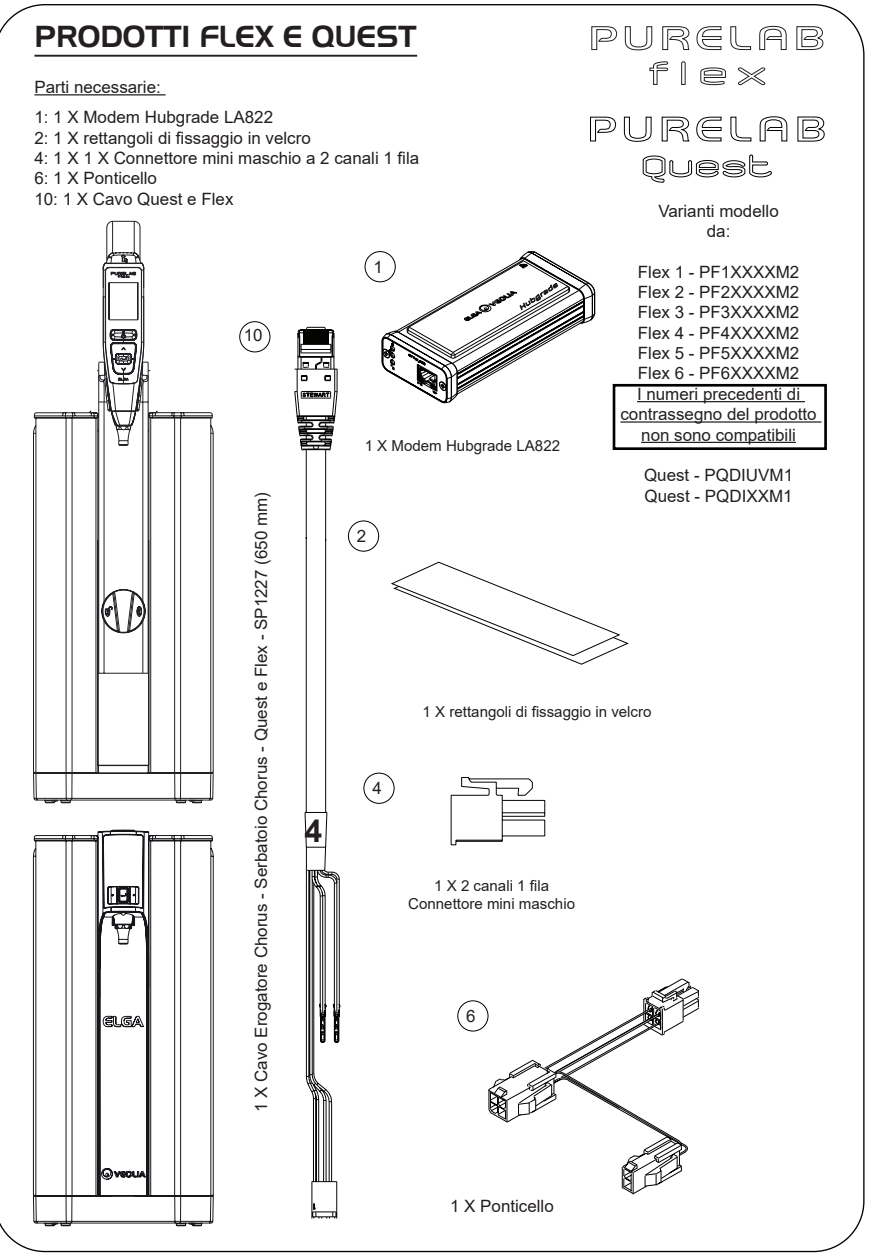

INST41310 VERSIONE 02 1/21 Pagina 28

AVVERTENZA! Verificare che l'alimentazione non possa entrare in contatto con l'acqua.

1. Spegnere e scollegare l'alimentazione come indicato sotto.

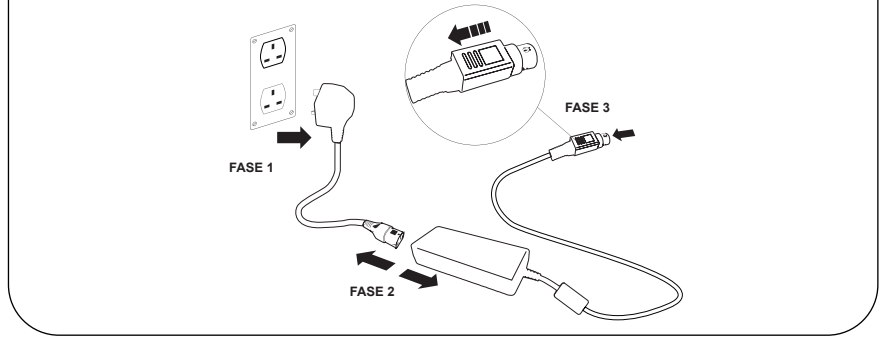

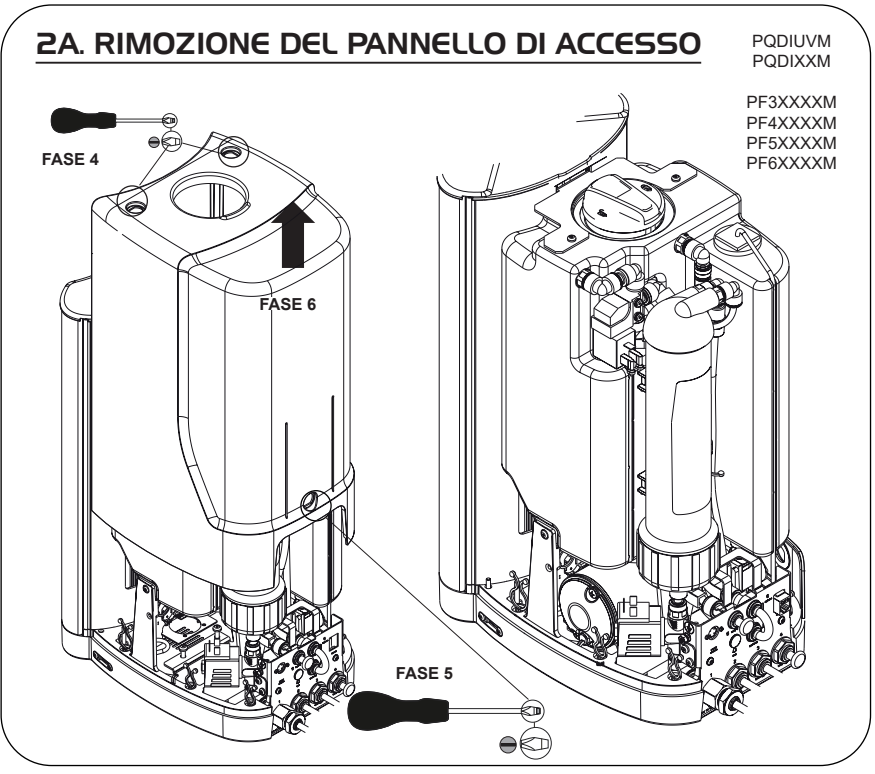

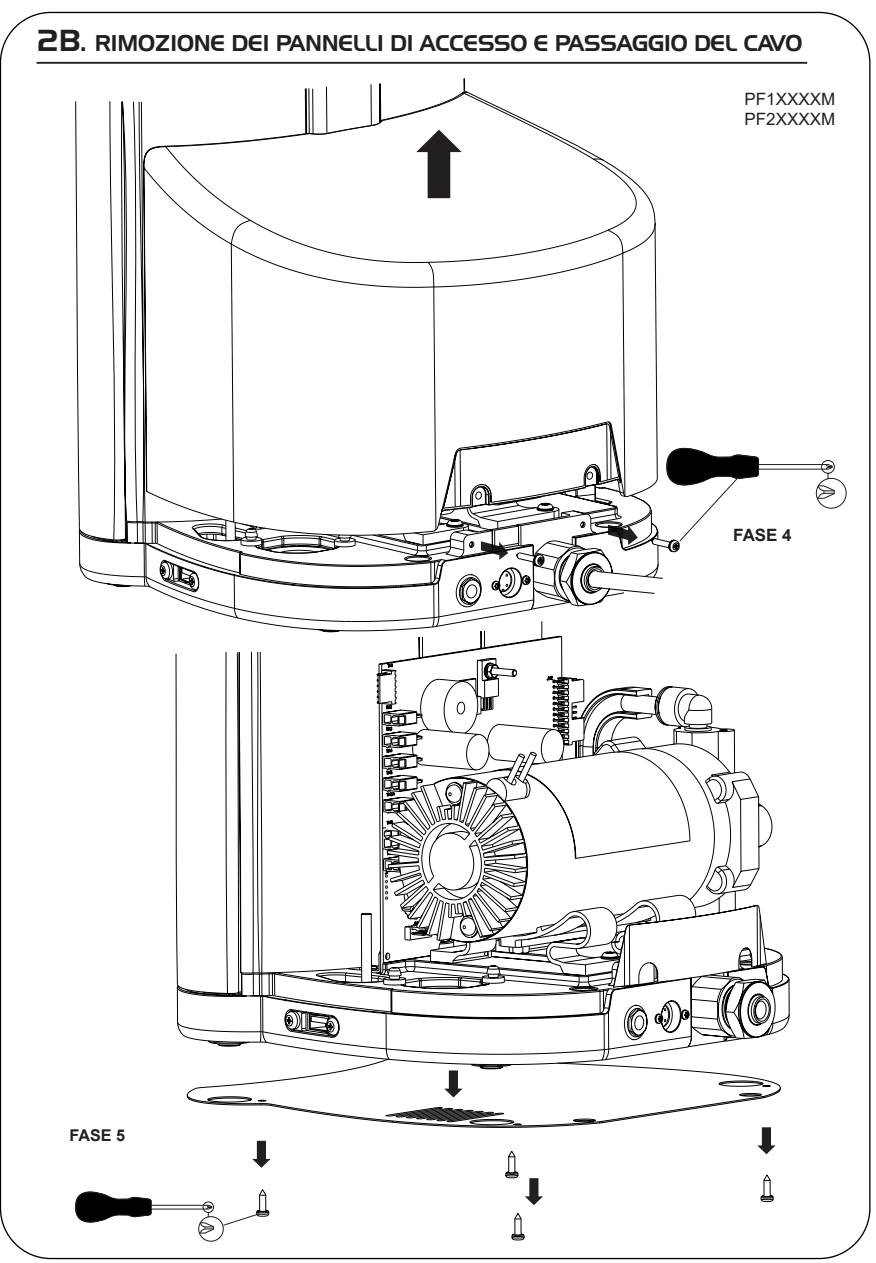

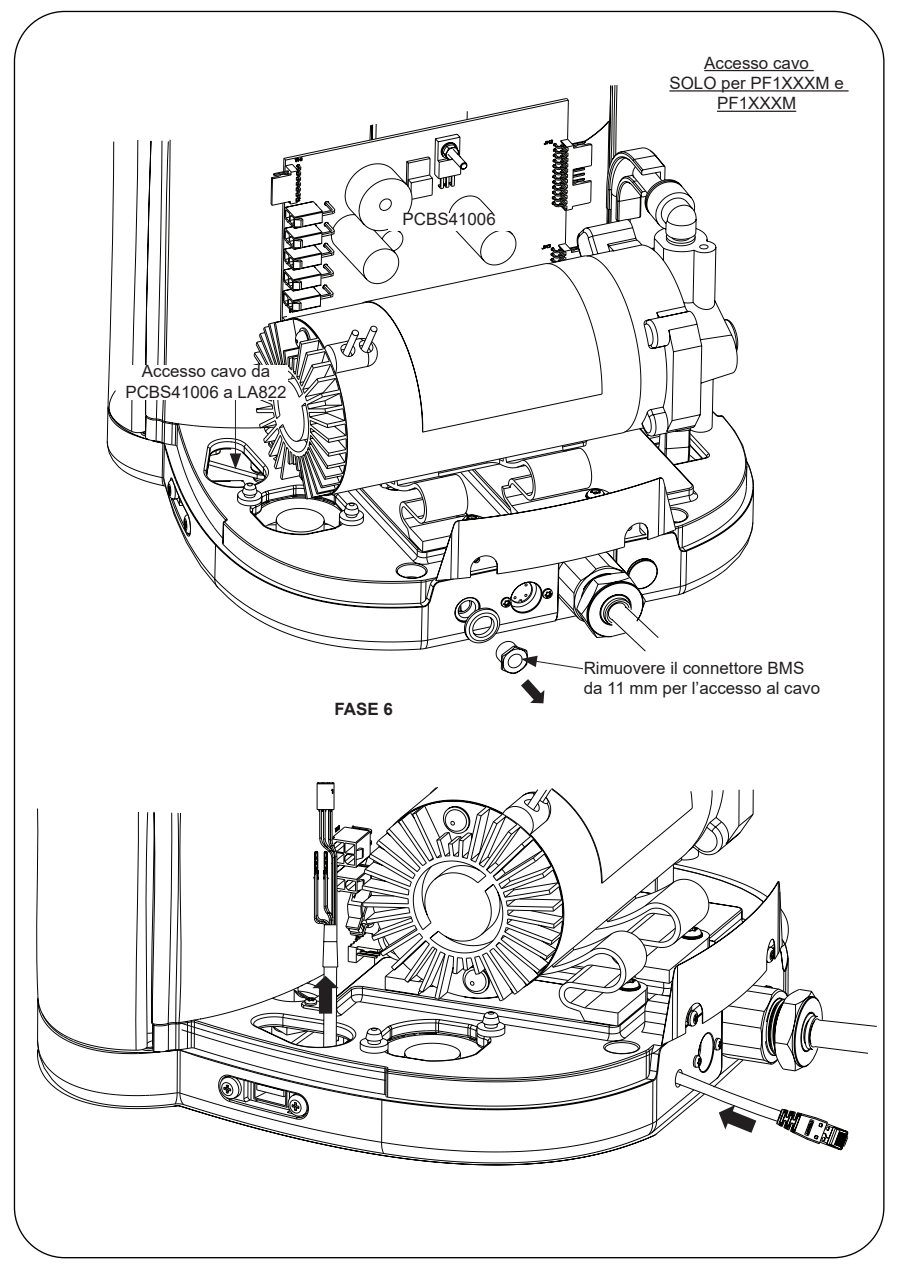

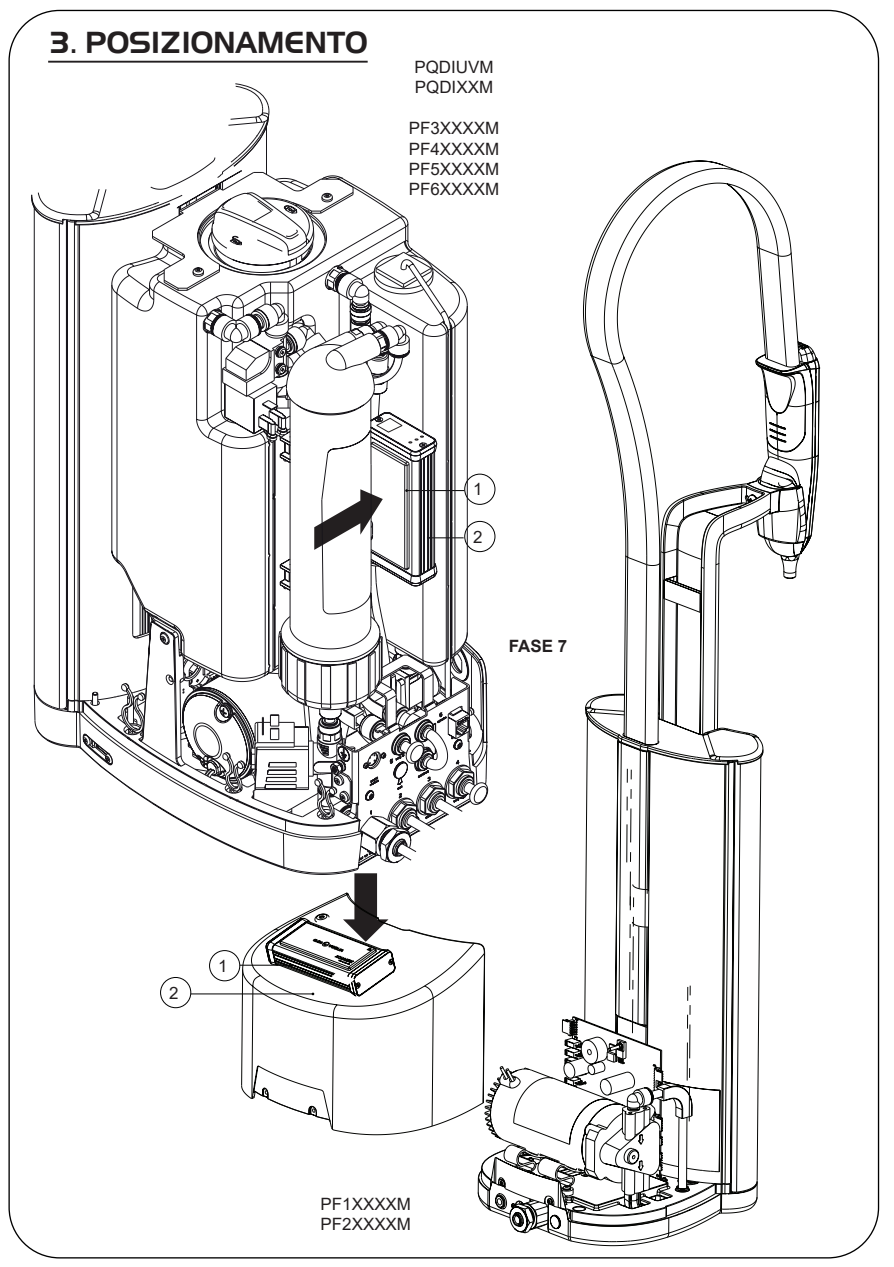

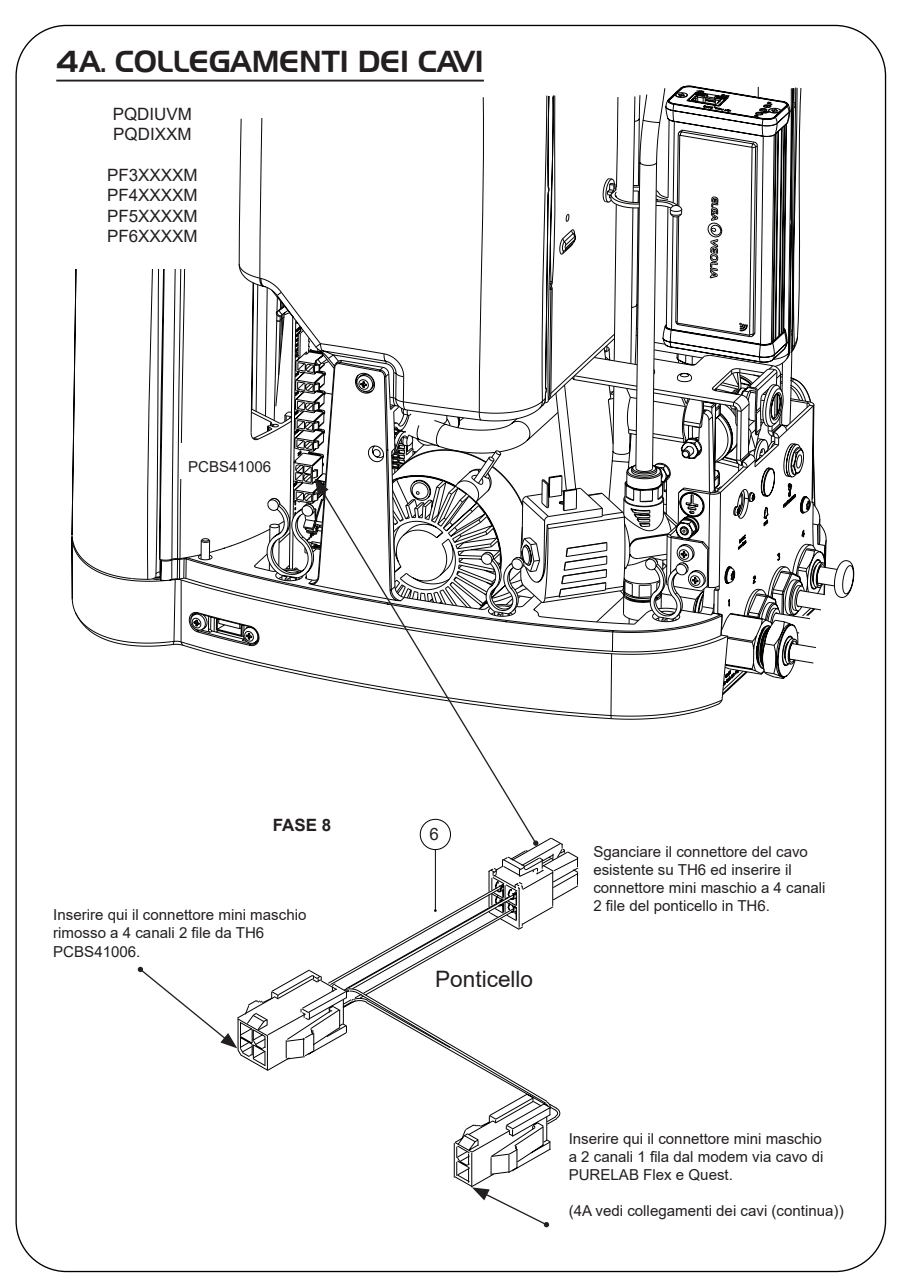

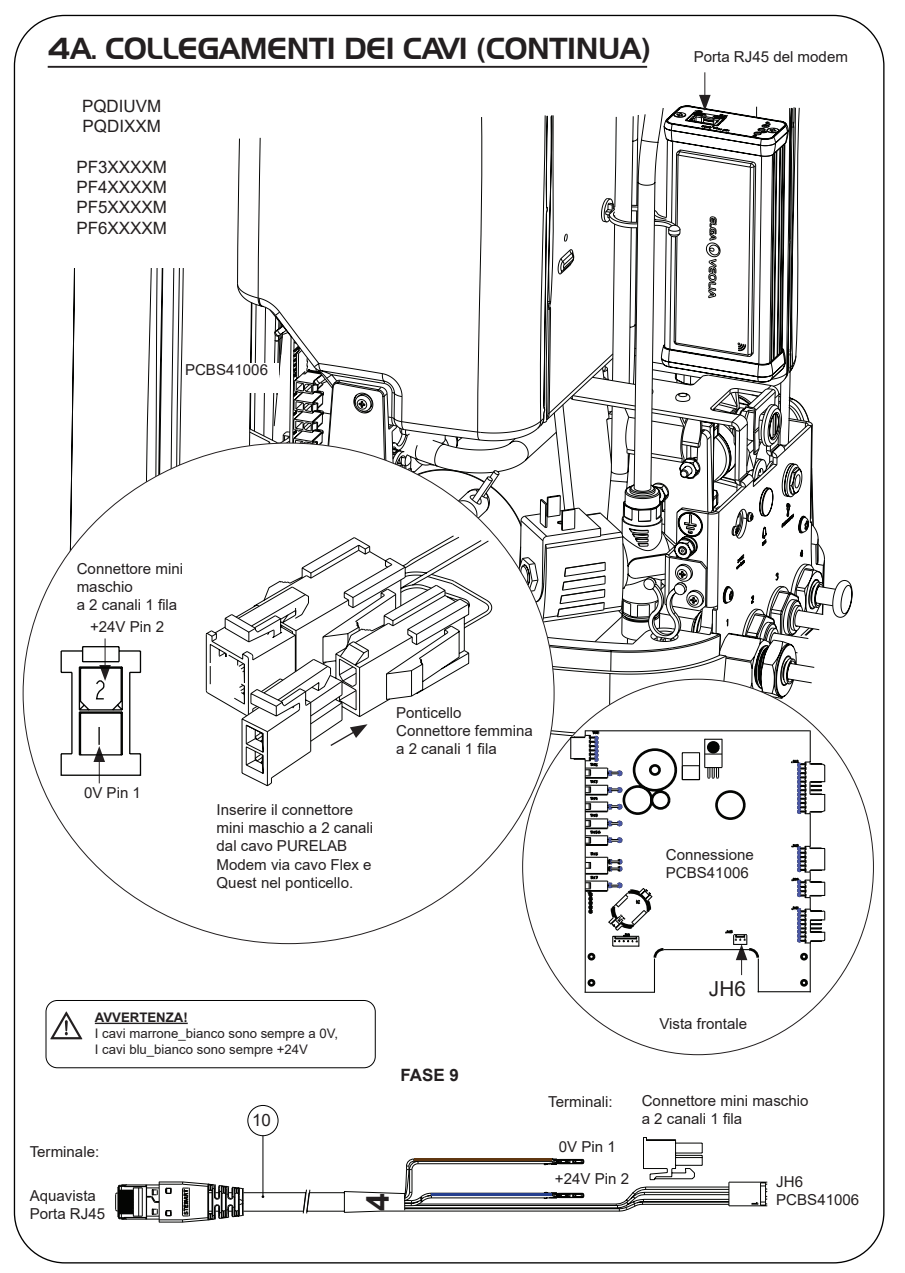

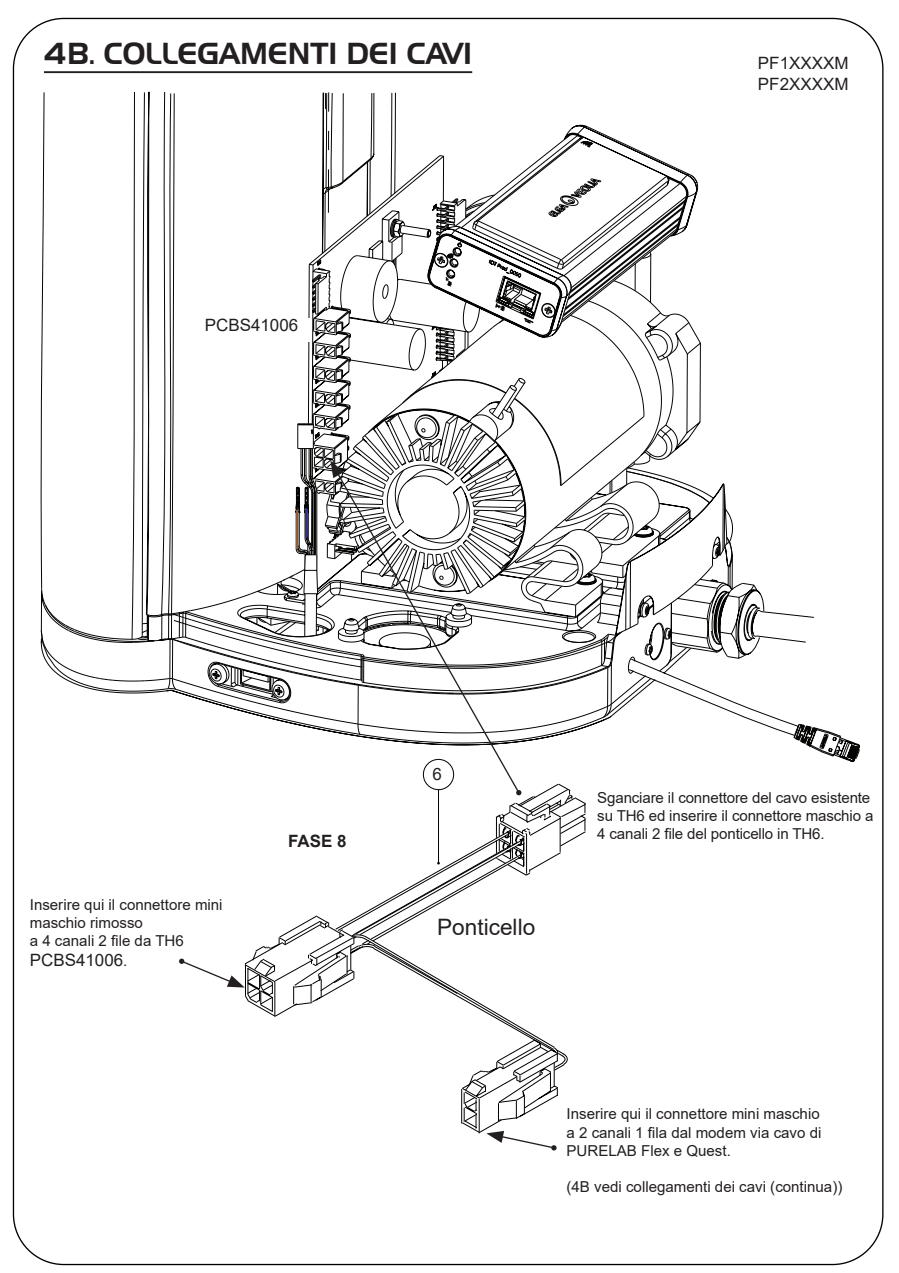

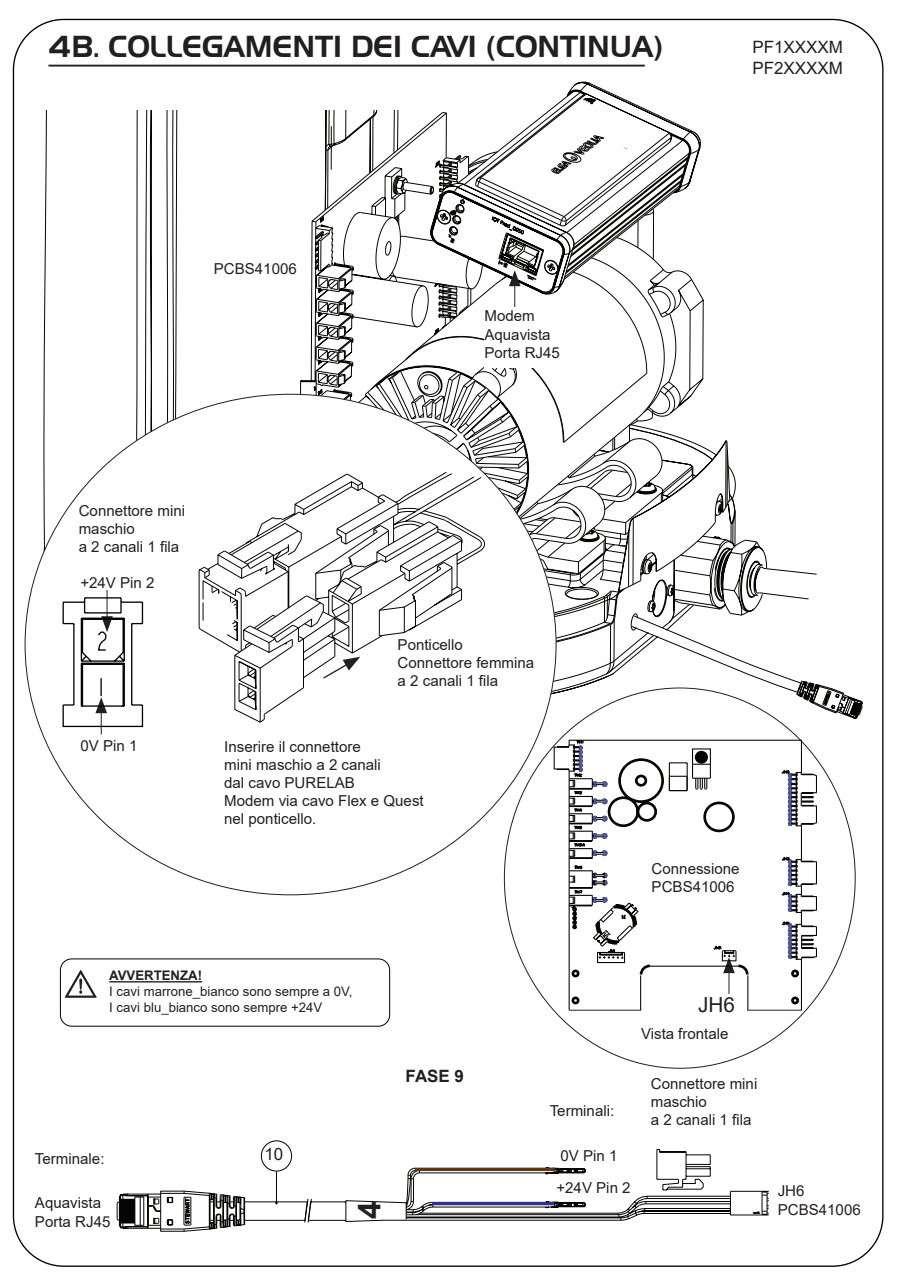

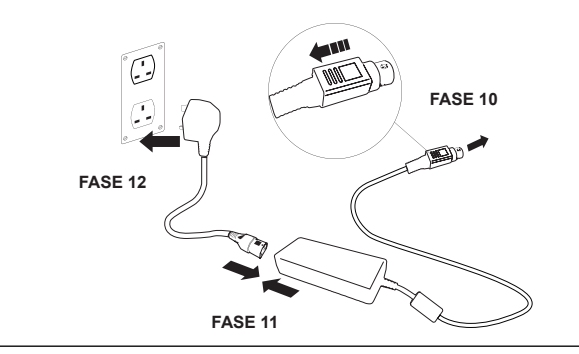

#### 6. ATTIVAZIONE DEL FLUSSO DI DATI

#### FASE 13

- 1. Creare il file SERVICE.TST in una chiave USB vuota.
- 2. Inserire la chiave USB nella relativa porta di qualsiasi prodotto Flex o Quest nella propria configurazione di sistema.
- Con i pulsanti del menu di Flex o Quest uscire dal menu, quindi rientrare con il pulsante "Accept" (Accetta).
- 4. Selezionare "Remote Logging" (Registrazione remota), premere "YES" (Sì) e premere "Accept" (Accetta) per confermare.
- 5. Quindi inizieranno la sequenza di avvio e l'identificazione dei LED, per completare questa installazione si veda la pagina successiva.

### 7. SEQUENZA DI AVVIO E IDENTIFICAZIONE DEI LED

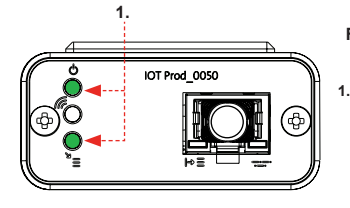

# 

#### FASE 14

 "LED di alimentazione' e 'LED di scansione della rete" (VERDE - Stato - Fisso) e (Verde - Stato - fisso per scansione della rete)

Indica che l'alimentazione è collegata al modem ed è in fase di scansione per una rete di telefonia mobile.

Transizione circa 2 secondi

 "LED di rilevamento automatico dell'apparecchiatura" (VERDE - Stato - Fisso/Lampeggiante solo durante il riavvio) Seleziona automaticamente l'apparecchiatura/il prodotto a cui è collegato il modem.

Transizione da 1 a 10 secondi circa

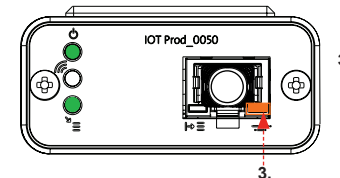

#### 3. "LED di trasmissione dati dell'apparecchiatura"

(GIALLO - Stato - Lampeggiante) Flusso di dati dell'apparecchiatura elaborati e trattati dal modem.

Transizione fino a 18 minuti: dà il tempo di chiamare l'amministratore locale di Hubgrade.

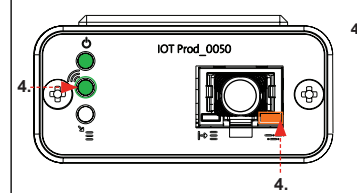

### 4. "LED di trasmissione" e "LED di trasmissione dati dell'apparecchiatura"

(Verde - Stato - Lampeggiante) e (Giallo - Stato - Lampeggiante)

Se connesso alla rete 4GM, il LED verde lampeggia una volta al secondo. Se connesso alla rete 2G, il LED verde lampeggia ogni 2 secondi.

II LED ambra lampeggia ogni 5 secondi per una configurazione Flex o Quest.

### SULLA RISOLUZIONE DEI PROBLEMI

| Guida alla risoluzi                                     | ione dei problemi - Proł                                                                              | olemi di installazione                                                   |                                                                                                    |
|---------------------------------------------------------|----------------------------------------------------------------------------------------------------|--------------------------------------------------------------------------|----------------------------------------------------------------------------------------------------|
| Connessione                                             | Descrizione                                                                                           | Funzione                                                                 | Verifica/Azione                                                                                                    |
| Software di<br>sistema                                  | Software di sistema<br>ELGA VEOLIA: deve<br>essere l'ultima versione<br>e compatibile con il<br>modem | Riconosce che il<br>modem è collegato e<br>invia i dati pertinenti       | Confermare che il<br>software è corretto<br>e compatibile e<br>aggiornare, se<br>necessario                                                                                                    |
| Collegamento<br>alimentazione<br>del modem              | Collegamento<br>alimentazione 24 VDC<br>dalla presa/PCB al<br>modem                                   | Eroga alimentazione<br>al modem                                          | Controllare i connettori,<br>i collegamenti e la<br>corretta configurazione<br>dei cavi. Misurare<br>la potenza e la<br>continuità di ciascun<br>collegamento.                                                                       |
| Collegamento<br>alimentazione<br>sistema ELGA<br>VEOLIA | Collegamento<br>alimentazione 24 VDC<br>dalla presa/PCB al<br>modem                                   | Eroga alimentazione<br>al modem                                          | Verificare che il<br>collegamento PCB sia<br>attivo e compatibile.<br>Controllare i connettori,<br>i collegamenti e la<br>corretta configurazione<br>dei cavi.                                                                       |
|                                                         |                                                                                                    |                                                                          | Misurare la potenza e<br>la continuità di ciascun<br>collegamento.                                                                                                    |
| Collegamento<br>dati al modem                           | Collega il PCB<br>del dispositivo<br>ELGA VEOLIA al<br>collegamento dati del<br>modem                 | Trasferisce i dati dal<br>PCB del dispositivo<br>ELGA VEOLIA al<br>modem | Controllare i connettori,<br>i collegamenti e la<br>corretta configurazione<br>dei cavi. Misurare<br>la potenza e la<br>continuità di ciascun<br>collegamento.                                                                       |
| Collegamento<br>dati al sistema<br>ELGA VEOLIA          | Collega il PCB<br>del dispositivo<br>ELGA VEOLIA al<br>collegamento dati del<br>modem                 | Trasferisce i dati dal<br>PCB del dispositivo<br>ELGA VEOLIA al<br>modem | Verificare che il<br>collegamento PCB sia<br>attivo e compatibile.<br>Controllare i connettori,<br>i collegamenti e la<br>corretta configurazione<br>dei cavi. Misurare<br>la potenza e la<br>continuità di ciascun<br>collegamento. |

| /                              |                                                                                                    |                                                                                                    |                                                                                                    |
|--------------------------------|----------------------------------------------------------------------------------------------------|----------------------------------------------------------------------------------------------------|----------------------------------------------------------------------------------------------------|
| Guida alla risoluzione dei pro | blemi - Problemi pos                                                                                         | t-installazione                                                                                                    |                                                                                                    |
| LED                            | Problema                                                                                                    | Funzione                                                                                                    | Verifica/Azione                                                                                                    |
|                                | II "LED di<br>alimentazione"<br><u>NON</u> è acceso                                                          | Stato - LED verde fisso<br>Indica che<br>l'alimentazione è<br>collegata a LA822.                                                                                                    | Verificare che il prodotto o<br>l'impianto ELGA VEOLIA<br>sia alimentato e che<br>i cavi siano collegati<br>correttamente a LA822.                                                                                                    |
|                                | II "LED di rilevamento<br>automatico<br>dell'apparecchiatura"<br><u>NON</u> lampeggia<br>durante il riavvio. | Stato - LED verde -<br>Fisso/Lampeggiante<br>solo durante il riavvio<br>Seleziona<br>automaticamente<br>l'apparecchiatura/<br>il prodotto a cui è<br>collegato LA822.                                                                                                    | Verificare che il software<br>del prodotto o dell'impianto<br>ELGA VEOLIA sia<br>aggiornato all'ultima<br>versione.<br>Verificare che i cavi siano<br>correttamente inseriti<br>in LA822, consultare lo<br>schema di collegamento<br>dei cavi. |
|                                | "LED di<br>trasmissione dati<br>dell'apparecchiatura"<br><u>NON</u> lampeggiante                             | Stato - LED giallo -<br>Lampeggia una volta<br>al secondo su Medica<br>Lampeggia ogni<br>5 secondi su PURELAB<br>Flex & Chorus<br>Flusso di dati<br>dell'apparecchiatura<br>elaborati                                                                                                    | Verificare che il software<br>del prodotto o dell'impianto<br>ELGA VEOLIA sia<br>aggiornato all'ultima<br>versione.<br>Verificare che i cavi siano<br>correttamente inseriti<br>in LA822, consultare lo<br>schema di collegamento<br>dei cavi. |
|                                | II "LED di<br>trasmissione dati<br>dell'apparecchiatura"<br>è <u>FISSO</u>                                   | Stato - LED giallo -<br>Lampeggia una volta<br>al secondo su Medica.<br>Lampeggia ogni 5<br>secondi su PURELAB<br>Flex & Chorus                                                                                                    | Seguire la procedura<br>di riavvio del magnete<br>a pagina 36                                                                                                    |
|                                | "LED di trasmissione"<br>e "LED di<br>trasmissione dati<br>dell'apparecchiatura"                             | II modem è allacciato<br>alla rete di telefonia<br>mobile e invia un flusso<br>di dati.<br>2 x lampeggiamenti LED<br>Ad esempio su Medica:<br>Entrambi Se connesso<br>alla rete 4G, entrambi i<br>LED lampeggiano una<br>volta al secondo. Se<br>connesso alla rete 2G,<br>il LED verde lampeggia<br>ogni 2 secondi e il LED<br>giallo lampeggia una<br>volta al secondo. | LA822 funziona<br>correttamente, per sapere i<br>parametri e i dati consultare<br>il sito di Hubgrade.                                                                                                    |

| Guida alla risoluzione dei pr                                                                                                    | oblemi - Problemi post                                                                                                    | Installazione                                                                                                    |                                                                                                    |
|----------------------------------------------------------------------------------------------------|----------------------------------------------------------------------------------------------------|----------------------------------------------------------------------------------------------------|----------------------------------------------------------------------------------------------------|
| LED                                                                                                    | Problema                                                                                                    | Funzione                                                                                                    | Verifica/Azione                                                                                                    |
|                                                                                                    | "LED di caricamento<br>OTA"                                                                                                    | Stato - LED verde -<br>lampeggiante<br>Il modem aggiorna o<br>verifica automaticamente<br>l'ultimo firmware per<br>LA822                                                                                                    | Attivo solo durante<br>l'aggiornamento<br>software per LA822<br>Dovrebbe essere<br>attivo dopo il reset<br>manuale per indicare<br>che l'aggiornamento<br>è in corso. Se il LED<br>lampeggia solamente,<br>sarà consentito il<br>caricamento del modem                   |
|                                                                                                    | II "LED di caricamento<br>OTA" è <u>FISSO</u>                                                                                                    | Stato - LED verde -<br>lampeggiante<br>Il modem aggiorna o<br>verifica automaticamente<br>l'ultimo firmware per<br>LA822                                                                                                    | Scansione delle reti<br>disponibili, 3 routine<br>di 6 minuti, 18 minuti<br>in totale prima del<br>riavvio automatico della<br>scansione. Se non è<br>disponibile nessuna<br>rete, non vi saranno<br>modifiche. Verificare<br>che sia disponibile<br>una rete LTE-M o 2G |
| Procedura di riavvio del ma<br><u>AVVERTENZA!</u><br>Applicare guesta soluzior                                                                                                    | gnete<br>ne solo una volta ogni 30 minu                                                                                                    | ti                                                                                                    |                                                                                                    |
| AVVERTENZAL Applicare questa soluzior sulla parte esterna della c                                                                                                    | gnete<br>ne solo una volta ogni 30 minu<br>opertura in alluminio. NON Af                                                                                                    | ıti<br>PRIRE il modem LA822 Hubgra                                                                                                    | de.                                                                                                    |
| Procedura di riavvio del mat<br>Applicare questa soluzion<br>sulla parte esterna della c<br>1 X magnete<br>Ecco come riavviare manualmen                                                                                                    | gnete<br>ne solo una volta ogni 30 minu<br>sopertura in alluminio. NON AF                                                                                                    | ti<br>RIRE il modem LA822 Hubgra<br>oroblema di connessione/in                                                                                                    | de.<br>stallazione.                                                                                                    |
| Procedura di riavvio del ma<br>Avventenzal<br>Applicare questa soluzion<br>sulla parte esterna della c<br>1 X magnete<br>Ecco come riavviare manualmen<br>1. Individuare il fornitore del mag                                                                                                    | gnete<br>ne solo una volta ogni 30 minu<br>opertura in alluminio. NON AF<br>ute il dispositivo in caso di p<br>nete o utilizzare un'alterna                                                                                                    | ti<br>RIRE il modem LA822 Hubgran<br>problema di connessione/in<br>tiva idonea.                                                                                                    | de.<br>stallazione.                                                                                                    |
| Procedura di riavvio del mat<br>Avyertenzal<br>Applicare questa soluzion<br>sulla parte esterna della c<br>1 X magnete<br>Ecco come riavviare manualmen<br>1. Individuare il fornitore del mag<br>2. Accedere al vano del modem                                                                                                    | gnete<br>e solo una volta ogni 30 minu<br>opertura in alluminio. NON AF<br>tte il dispositivo in caso di p<br>nete o utilizzare un'alterna<br>(varia a seconda del mode                                                                                                    | tti<br>PRIRE il modem LA822 Hubgra<br>problema di connessione/in<br>ttiva idonea.<br>Ilo).                                                                                                    | de.<br>stallazione.                                                                                                    |
| Procedura di riavvio del mat<br>Avyentenzal<br>Applicare questa soluzion<br>sulla parte esterna della c<br>1 X magnete<br>Ecco come riavviare manualmen<br>1. Individuare il fornitore del mag<br>2. Accedere al vano del modem<br>3. Verificare che il modem sia ub                                                                                                    | gnete<br>ne solo una volta ogni 30 minu<br>copertura in alluminio. NON AF<br>nte il dispositivo in caso di p<br>nete o utilizzare un'alterna<br>(varia a seconda del mode<br>icato lontano da sorgenti e                                                                                                    | tti<br>PRIRE il modem LA822 Hubgra<br>problema di connessione/in<br>tiva idonea.<br>Ilo).                                                                                                    | de.<br>stallazione.                                                                                                    |
| Procedura di riavvio del ma<br>Avyertenzal<br>Applicare questa soluzion<br>sulla parte esterna della c<br>1 X magnete<br>Ecco come riavviare manualmen<br>1. Individuare il fornitore del mag<br>2. Accedere al vano del modem<br>3. Verificare che il modem sia ub<br>4. Spostare il magnete dalla part<br>(stesso lato del LED di alimen<br>Osservare i LED verde e giallo<br>Riavviare il modem. Questo pro-                                                                                         | gnete<br>te solo una volta ogni 30 minu<br>sopertura in alluminio. NON AF<br>te il dispositivo in caso di p<br>nete o utilizzare un'alterna<br>(varia a seconda del mode<br>icato lontano da sorgenti e<br>te posteriore a quella anter<br>tazione)<br>lampeggianti, uno dopo l'alt<br>ccesso può richiedere fino a                                                                                              | tti<br>PRIRE il modem LA822 Hubgra<br>problema di connessione/in<br>tiva idonea.<br>Ilo).<br>elettriche.<br>iore sul lato sinistro del moo<br>ro per verificare che il ripristi<br>18 minuti se la rete non ha to                                  | dulo Hubgrade.<br>no sia andato a buon fine.<br>un segnale forte.                                                                                                    |
| Avvente al riavvio del material Applicare questa soluzion sulla parte esterna della c Applicare questa soluzion sulla parte esterna della c Applicare questa soluzion al X magnete Ecco come riavviare manualmen I. Individuare il fornitore del mag Accedere al vano del modem Sverificare che il modem sia ub Spostare il magnete dalla part (stesso lato del LED di alimen Osservare i LED verde e giallo Riavviare il modem. Questo pro 6. Una volta completata l'operaz                            | gnete<br>e solo una volta ogni 30 minu<br>opertura in alluminio. NON AF<br>ite il dispositivo in caso di p<br>nete o utilizzare un'alterna<br>(varia a seconda del mode<br>icato lontano da sorgenti e<br>e posteriore a quella anter<br>tazione)<br>lampeggianti, uno dopo l'alt<br>iccesso può richiedere fino a<br>ione, il modem inizierà a fu                                                               | tti<br>PRIRE II modem LA822 Hubgra<br>problema di connessione/in<br>tiva idonea.<br>Ilo).<br>elettriche.<br>iore sul lato sinistro del mor<br>ro per verificare che il ripristi<br>18 minuti se la rete non ha t<br>inzionare normalmente.         | te.<br>stallazione.<br>dulo Hubgrade.<br>no sia andato a buon fine.<br>un segnale forte.                                                                                                    |
| Avvertexa del riavvio del ma<br>Avvertexa del avvio del ma<br>Applicare questa soluzion<br>sulla parte esterna della c<br>1 X magnete<br>Ecco come riavviare manualmen<br>1. Individuare il fornitore del mag<br>2. Accedere al vano del modem<br>3. Verificare che il modem sia ub<br>4. Spostare il magnete dalla part<br>(stesso lato del LED di alimen<br>Osservare i LED verde e giallo<br>Riavviare il modem. Questo pro<br>6. Una volta completata l'operaz<br>7. Se necessario, rimettere il mo | gnete<br>e solo una volta ogni 30 minu<br>opertura in alluminio. NON AF<br>tte il dispositivo in caso di p<br>inete o utilizzare un'alterna<br>(varia a seconda del mode<br>icato lontano da sorgenti e<br>e posteriore a quella anter<br>tazione)<br>lampeggianti, uno dopo l'alt<br>vesso può richiedere fino a<br>ione, il modem inizierà a fu<br>dem nella posizione corret                                  | tti<br>PRIRE il modem LA822 Hubgra<br>problema di connessione/in<br>tiva idonea.<br>Ilo).<br>elettriche.<br>iore sul lato sinistro del moo<br>ro per verificare che il ripristi<br>18 minuti se la rete non ha to<br>inzionare normalmente.<br>ta. | te.<br>stallazione.<br>tulo Hubgrade.<br>no sia andato a buon fine.<br>un segnale forte.                                                                                                    |
| Avvente al riavvio del material Avvente al riavvio del material Applicare questa soluzion sulla parte esterna della o Avvente alla parte esterna della o Avvente al vano del material Accedere al vano del modem Avvente al magnete dalla parte (stesso lato del LED di alimen Osservare i LED verde e giallo Riavviare il modem. Questo pro 6. Una volta completata l'operaz 7. Se necessario, rimettere il mo 8. Chiudere/riposizionare eventu                                                        | gnete<br>re solo una volta ogni 30 minu<br>opertura in alluminio. NON AF<br>ite il dispositivo in caso di p<br>nete o utilizzare un'alterna<br>(varia a seconda del mode<br>icato lontano da sorgenti e<br>e posteriore a quella anter<br>tazione)<br>lampeggianti, uno dopo l'alt<br>ocesso può richiedere fino a<br>ione, il modem inizierà a fu<br>dem nella posizione corret<br>ali coperchi sul dispositivo | tti<br>PRIRE II modem LA822 Hubgra<br>problema di connessione/in<br>tiva idonea.<br>Ilo).<br>Ilettriche.<br>iore sul lato sinistro del moo<br>ro per verificare che il ripristi<br>18 minuti se la rete non ha t<br>inzionare normalmente.<br>ta.  | te.<br>stallazione.<br>dulo Hubgrade.<br>no sia andato a buon fine.<br>un segnale forte.                                                                                                    |

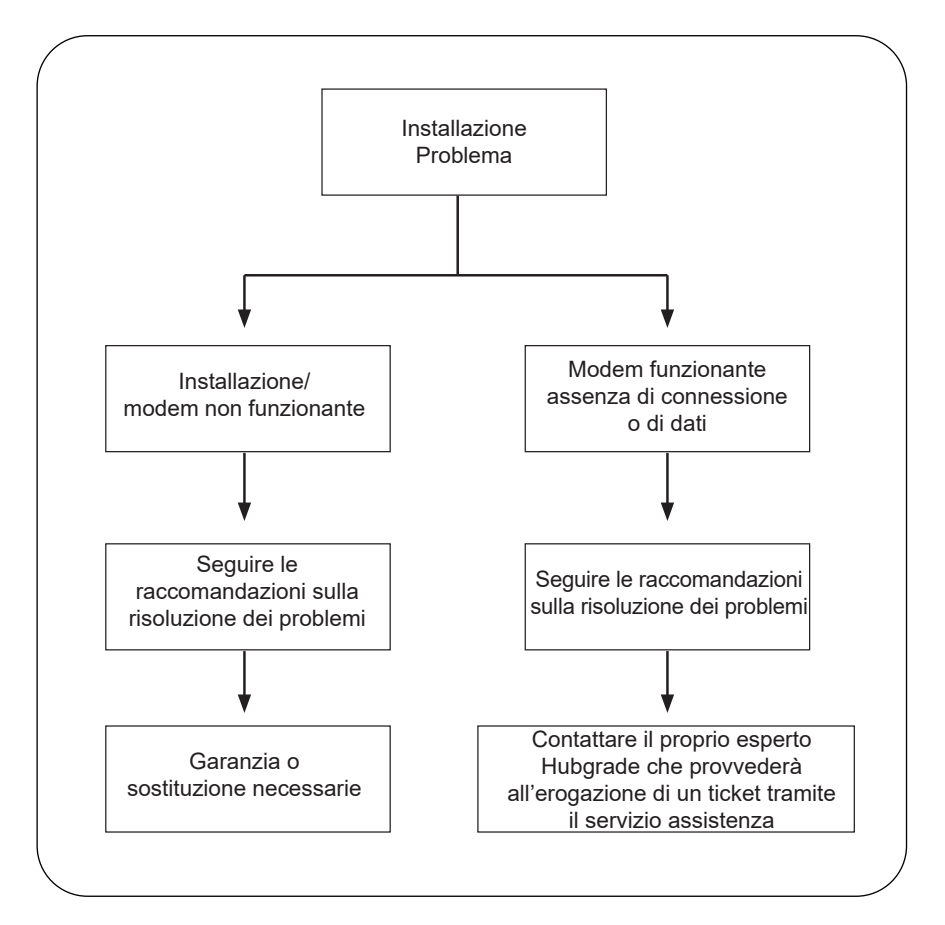

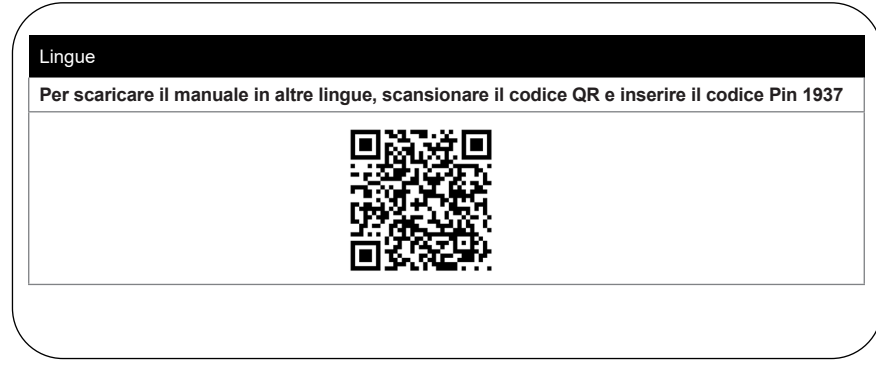

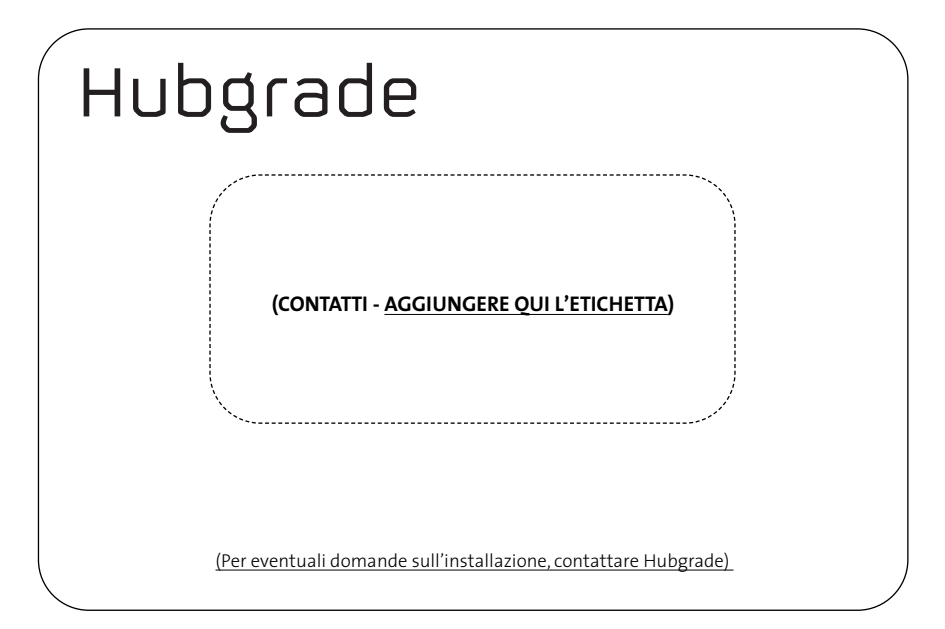

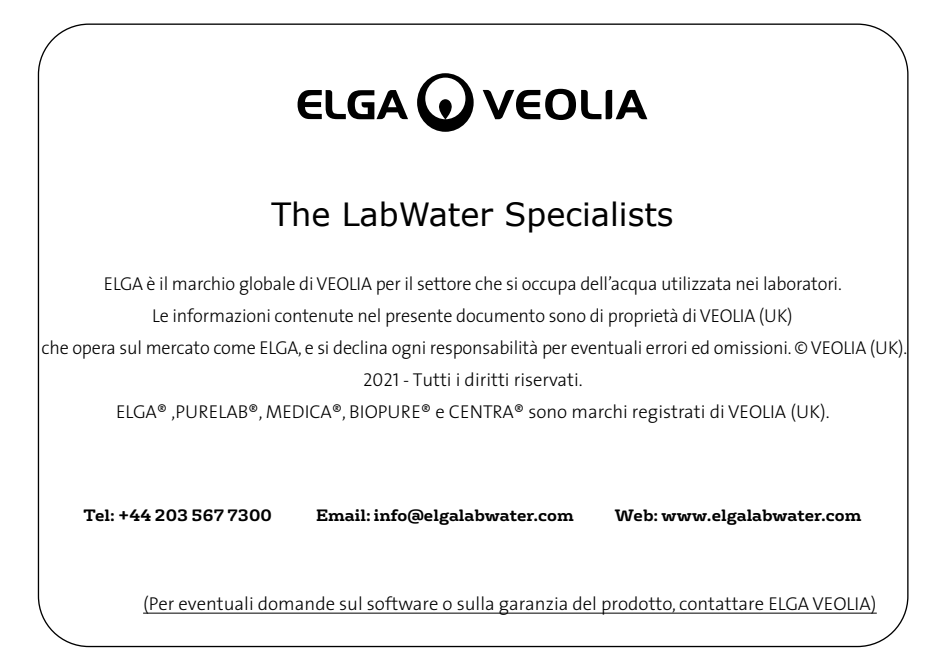

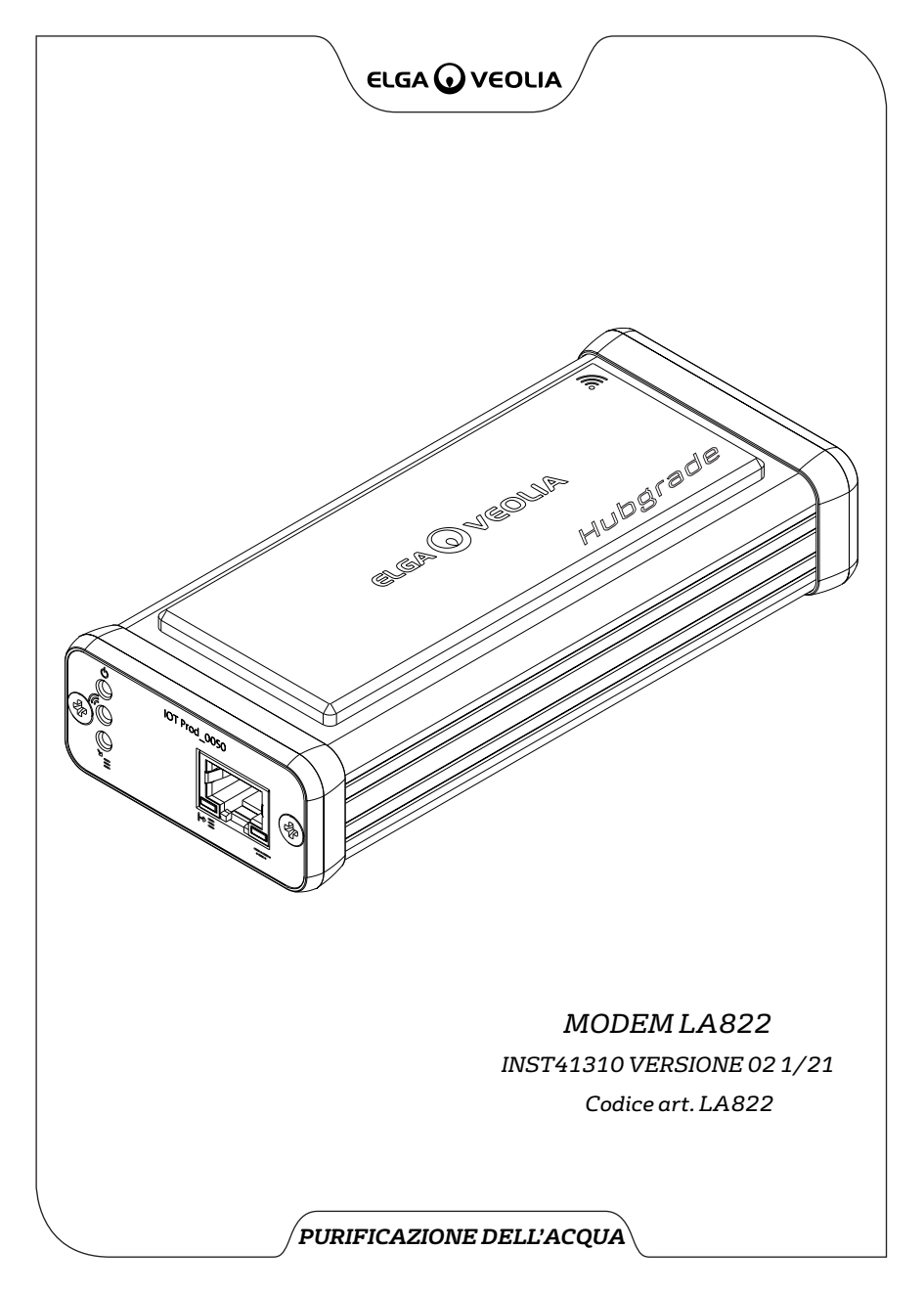